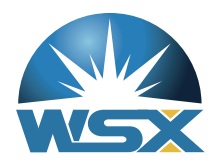

# Automatic Focusing Cutting Head Electric Manual

# Apply to: NC12 NC30 NC30B NC60 NC60B

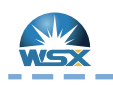

# Test Condition

- 1.Read this manual carefully.
- 2.Correct wiring.
- 3. Smoothing and voltage stabilizing circuit.
- 4.Good earthing.
- 5. Correct software parameter setting.

## Steps

- 1.Adjust soft limitation to -100~100
- 2.Set inching speed to 1mm/s
- 3. Inching at positive direction until reach positive limitation
- 4. Inching at negative direction until reach negative limitation
- 5.After confirming effectiveness of positive & negative limitation, set back to origin
- 6.Restore soft limitation & inching speed to origin

\_ \_ \_ \_

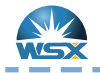

\_\_\_\_\_

NC30,NC60

\_\_\_\_

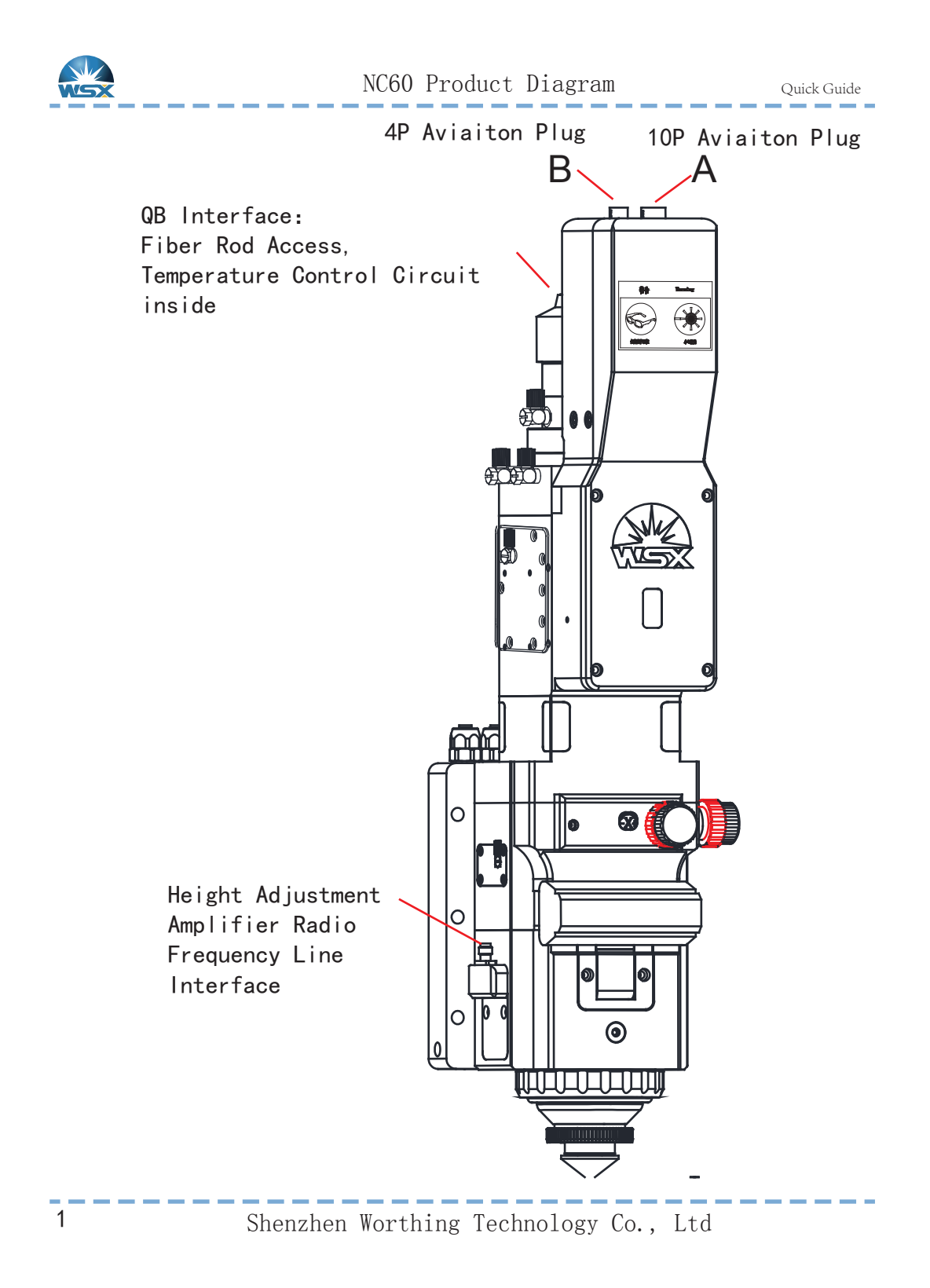

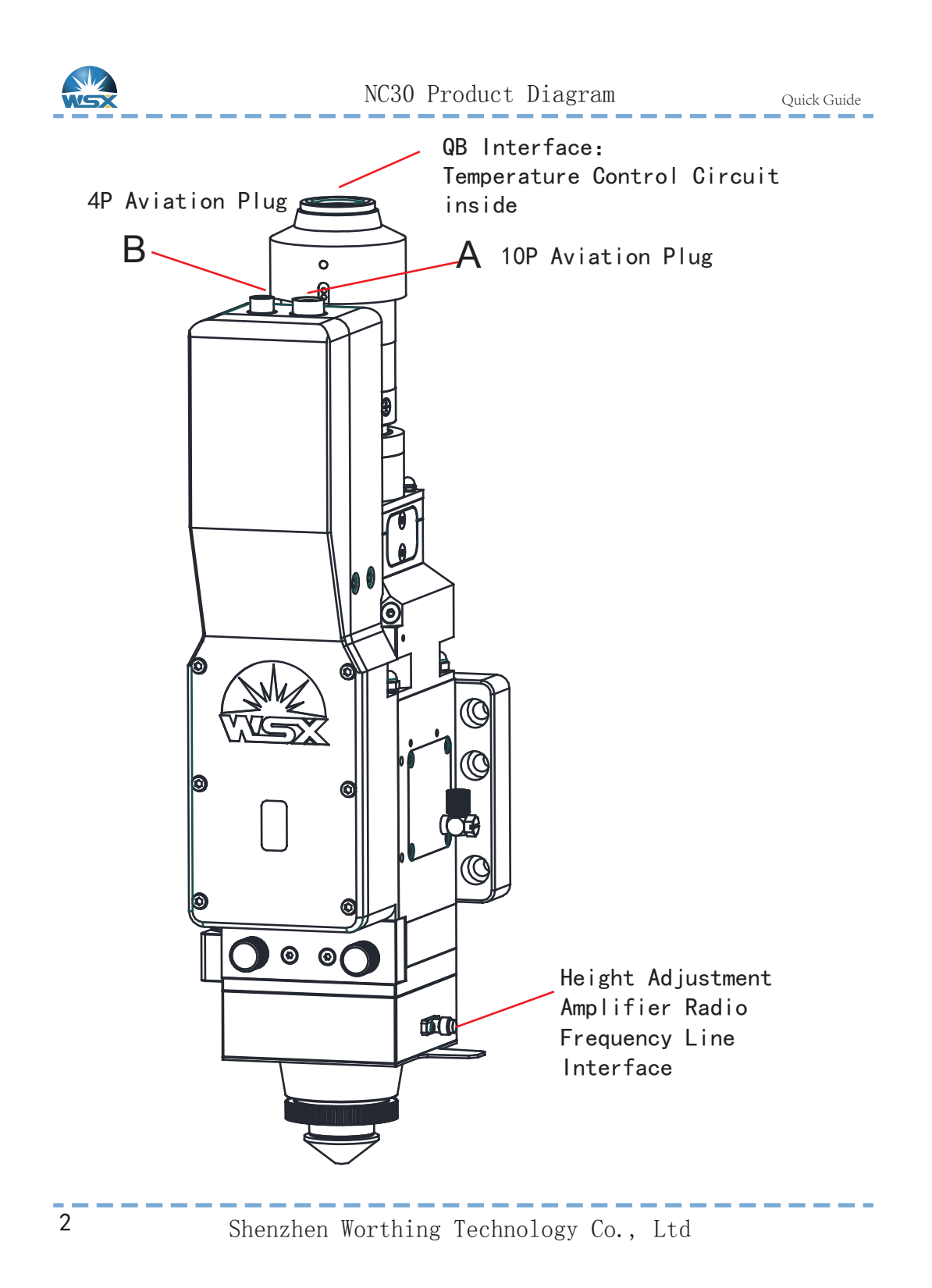

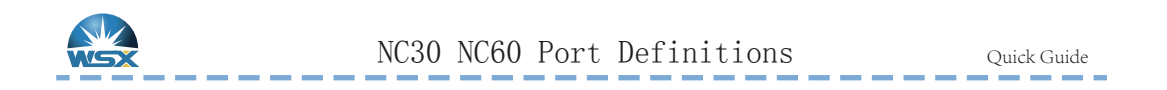

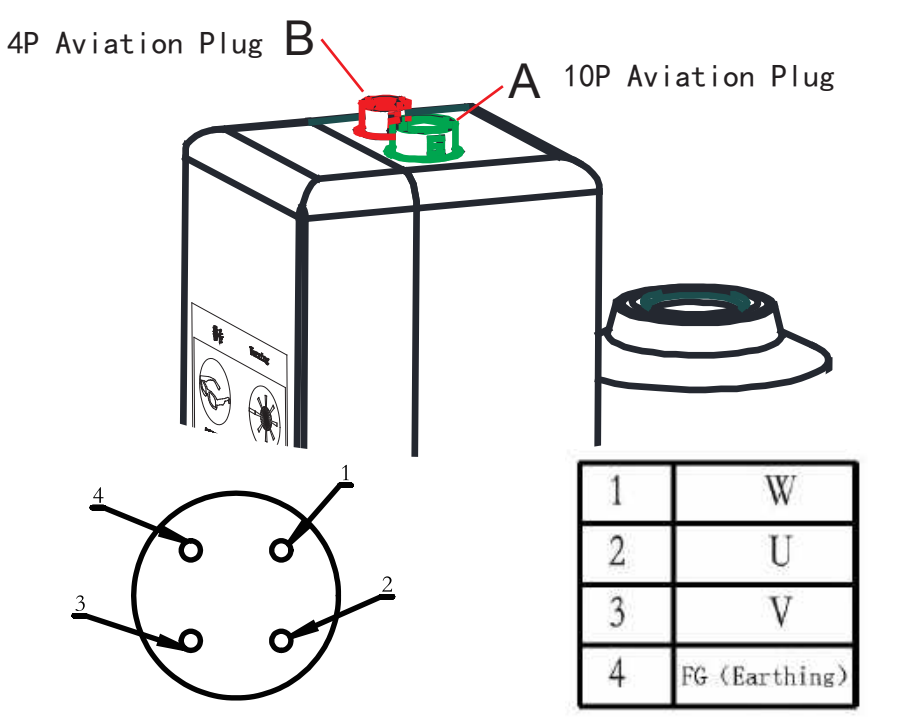

Servo Motor Power Supply Interface (Red)

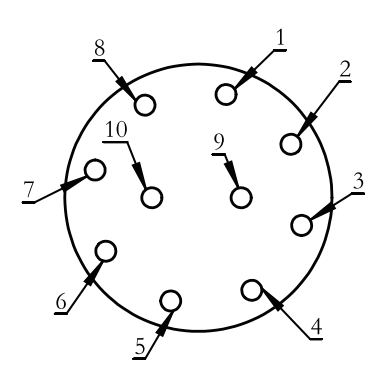

| 1 | FG (Shield Wire)                  |
|---|-----------------------------------|
| 2 | -D (Encoder Signal Data-)         |
| 3 | +D (Encoder Signal Data+)         |
| 4 | SG (Signal Ground Wire)           |
| 5 | VCC (Encoder Power +5V)           |
| 6 | +24V (Approach Switch Power Line) |
| 7 | OV (Approach Switch Power Line)   |
| 8 | W+ (Approach Switch Signal Line)  |
| 9 | W- (Approach Switch Signal Line)  |

Servo Motor Encoder & Approach Switch Interface (Green)

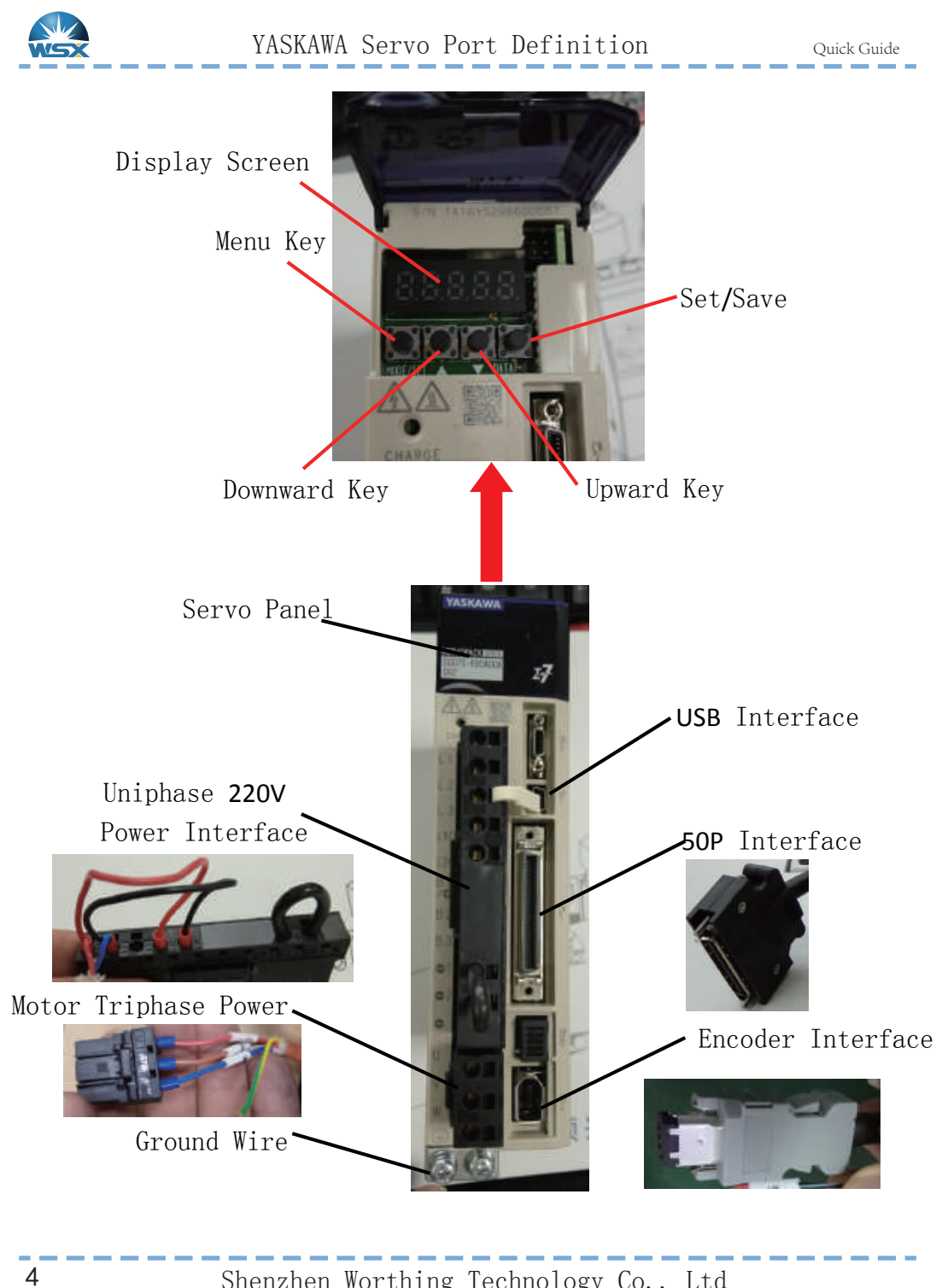

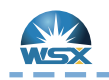

### Servo Driver Connects to Motor YASKAWA-7 System Construction Example

arsigma-7S Servo Unit & Rotary Servo Motor

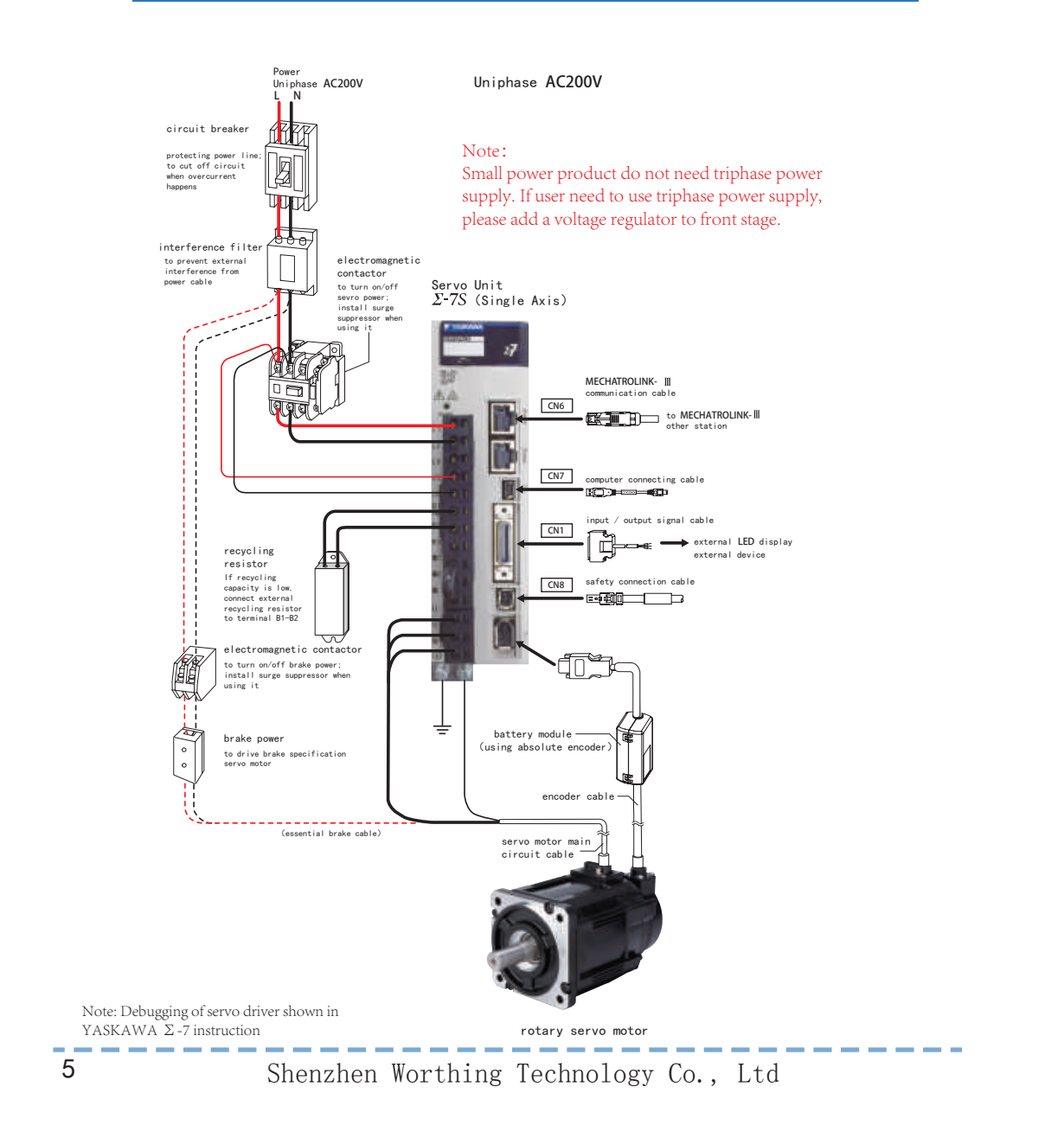

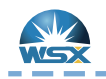

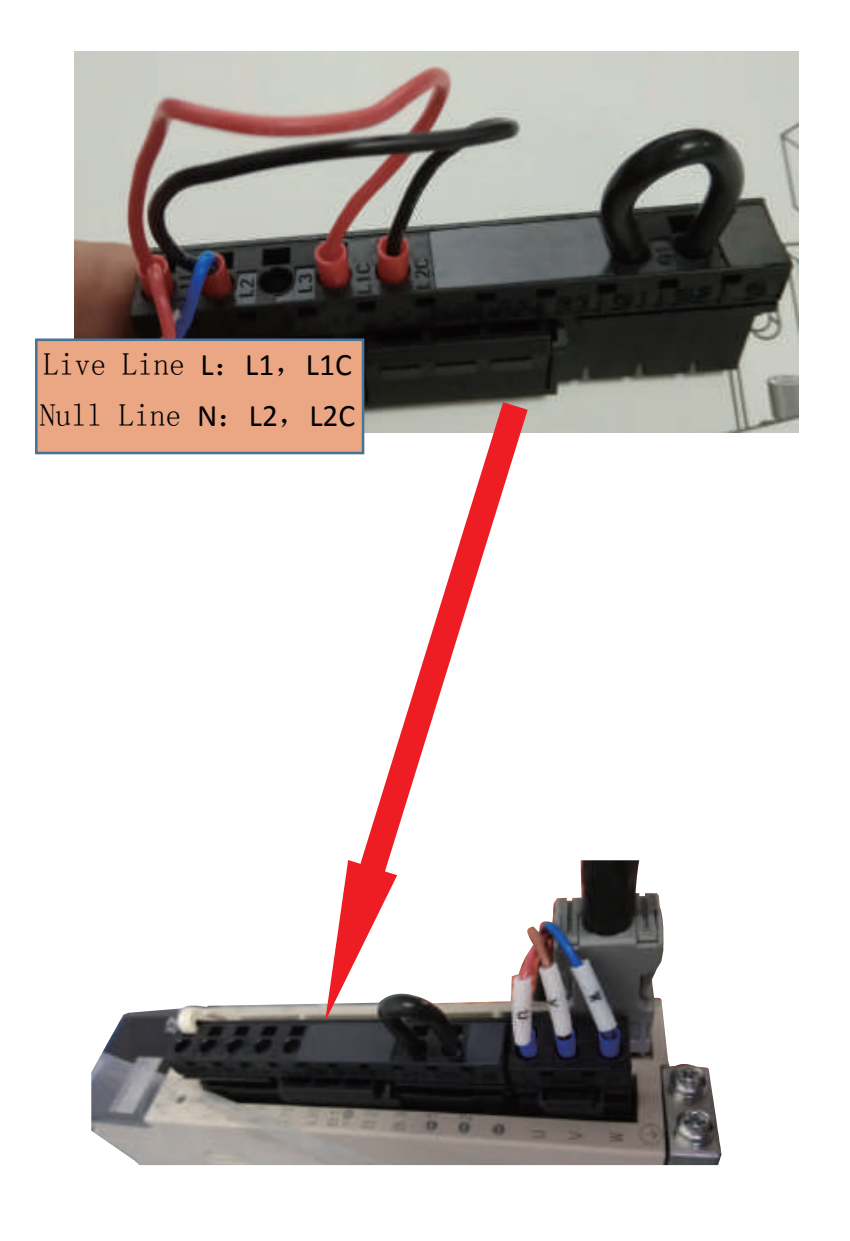

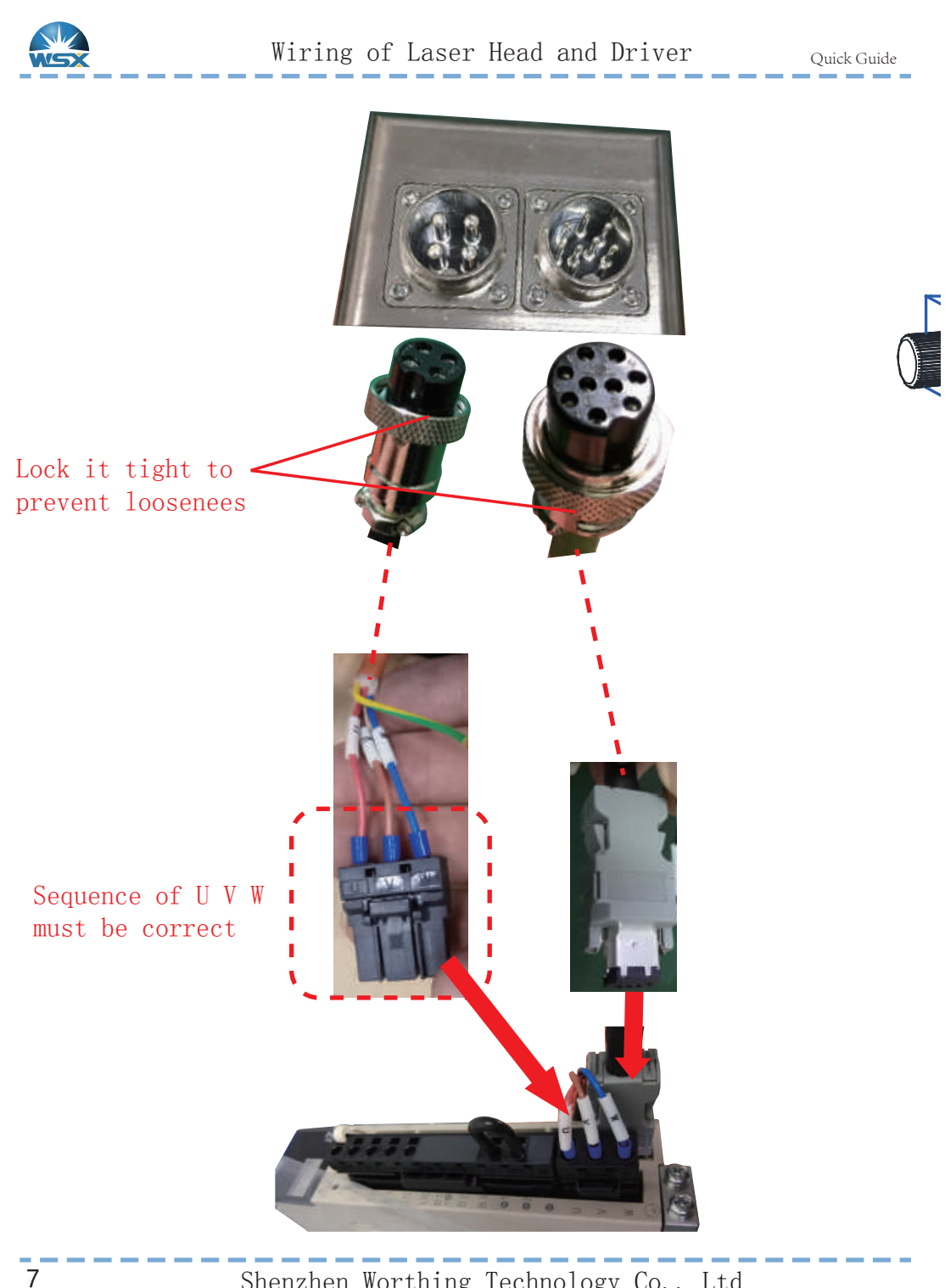

## Check Method of Connection between Laser Head and Driver

- 1. Check the tags on the UVW Cables, which should be corresponding to the UVW on the Plugs.
- 2. There shall not be breakover between UVW and ground wire & shell; value of resistance between UVW and shell shall be higher than 5 M  $\Omega$ .

Test condition: connect the end to the cutting head; disconnect the end to the driver.

3.UVW interelectrode resistance is about 20  $\Omega$ . If the resistance is 0 (short circuit), or the multimeter shows infinity (open circuit), all are considered abnormal.

Test condition: connect the end to the cutting head; disconnect the end to the

driver.

4. Ground connection (extremely important).

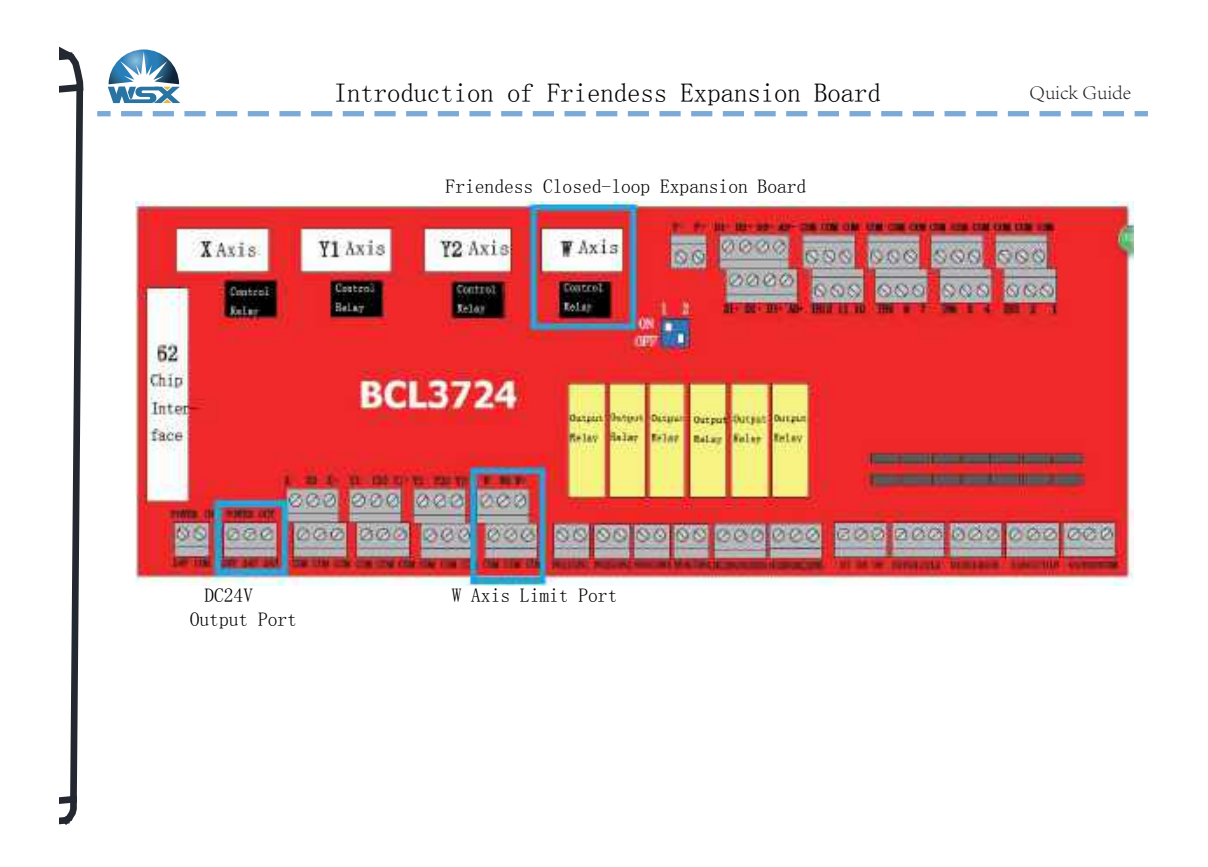

Friendess Open-loop Expansion Board

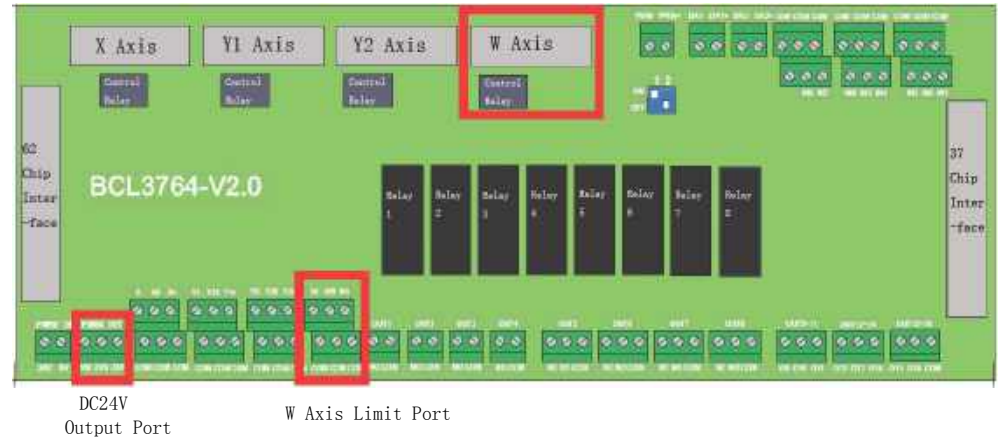

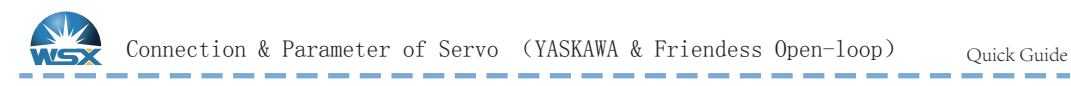

Friendess FSCUT2000A laser cutting control system BCL3764 port plate Axis W DB15 servo control interface connect with YASKAWA servo driver 50P interface definition

Friendess DB15 Servo Control Interface

YASKAWA  $\Sigma\,{-}V$  Servo 50P Interface

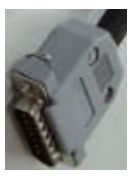

| Signal | Pin | Sheild Line  | Pin | Signal   |
|--------|-----|--------------|-----|----------|
| PUL+   | 1   |              | 7   | PULS     |
| PUL-   | 9   |              | 8   | *PULS    |
| DIR+   | 2   |              | 11  | SIGN     |
| DIR-   | 10  |              | 12  | *SIGN    |
|        |     |              |     |          |
| A+     | 3   |              | 33  | PAO      |
| A-     | 11  |              | 34  | *PAO     |
| B+     | 4   |              | 35  | PB0      |
| B-     | 12  |              | 36  | *PBO     |
| Z+     | 5   |              | 19  | PCO      |
| Z-     | 13  |              | 20  | *PCO     |
|        |     |              |     |          |
| 24V    | 8   |              | 47  | +24V IN  |
| SON    | 6   |              | 40  | /S-ON    |
| CLR    | 7   |              | 44  | /ALM-RST |
| ALM    | 14  |              | 31  | ALM+     |
| OV     | 15  |              | 1   | SG       |
|        |     | <u> </u>     | 32  | ALM-     |
|        | L   | <sup>.</sup> |     |          |
|        |     |              |     |          |

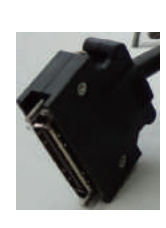

\_

Parts of parameter list, subject to actual using and YASKAWA servo instruction.

#### NC30 Parameter

| Parameter | Value | Parameter | Value   | Parameter | Value |
|-----------|-------|-----------|---------|-----------|-------|
| PN000     | 0010  | PN170     | 1400    | PN402     | 50    |
| PN00B     | 0101  | PN200     | 0000    | PN403     | 50    |
| PN100     | 120   | PN20E     | 4194304 | PN406     | 100   |
| PN102     | 180   | PN210     | 2500    | PN50A     | 8100  |
| PN103     | 100   | PN212     | 2500    | PN50B     | 6548  |

#### NC60 Parameter

| Parameter | Value | Parameter | Value   | Parameter | Value |
|-----------|-------|-----------|---------|-----------|-------|
| PN000     | 0011  | PN170     | 1400    | PN402     | 50    |
| PN00B     | 0101  | PN200     | 0000    | PN403     | 50    |
| PN100     | 120   | PN20E     | 4194304 | PN406     | 100   |
| PN102     | 180   | PN210     | 2500    | PN50A     | 8100  |
| PN103     | 100   | PN212     | 2500    | PN50B     | 6548  |

Note: 1.Definition of servo driver and servo motor connection shown in YASKAWA servo driver instruction; 2.Please use uniphase power, L connects to L1 & L1C; N connects to L2 & L2C.

Shenzhen Worthing Technology Co., Ltd

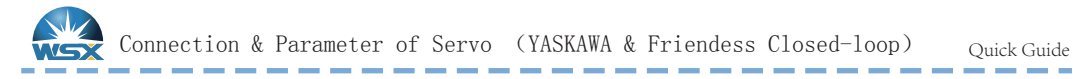

Friendess FSCUT4000A laser cutting control system BCL3724 port plate Axis W DB15 servo control interface connect with YASKAWA servo driver 50P interface definition

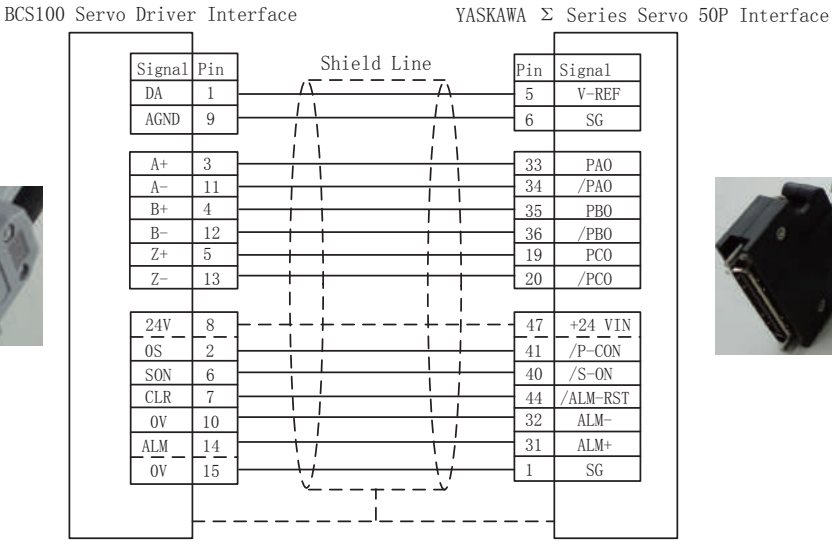

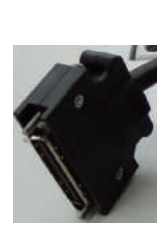

Parts of parameter list, subject to actual using and YASKAWA servo instruction. NC30 Parameter

| Parameter | Value | Parameter | Value   | Parameter | Value |
|-----------|-------|-----------|---------|-----------|-------|
| PN000     | 0000  | PN170     | 1400    | PN402     | 50    |
| PN00B     | 0101  | PN200     | 0000    | PN403     | 50    |
| PN100     | 120   | PN20E     | 4194304 | PN406     | 100   |
| PN102     | 180   | PN210     | 2500    | PN50A     | 8100  |
| PN103     | 100   | PN212     | 2500    | PN50B     | 6548  |

### NC60 Parameter

| Parameter | Value | Parameter | Value   | Parameter | Value |
|-----------|-------|-----------|---------|-----------|-------|
| PN000     | 0001  | PN170     | 1400    | PN402     | 50    |
| PN00B     | 0101  | PN200     | 0000    | PN403     | 50    |
| PN100     | 120   | PN20E     | 4194304 | PN406     | 100   |
| PN102     | 180   | PN210     | 2500    | PN50A     | 8100  |
| PN103     | 100   | PN212     | 2500    | PN50B     | 6548  |

Note: 1.Definition of servo driver and servo motor connection shown in YASKAWA servo driver instruction; 2.Please use uniphase power, L connects to L1 & L1C; N connects to L2 & L2C.

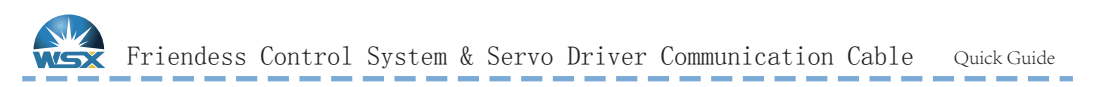

50Pin Interface connects to Driver CN1

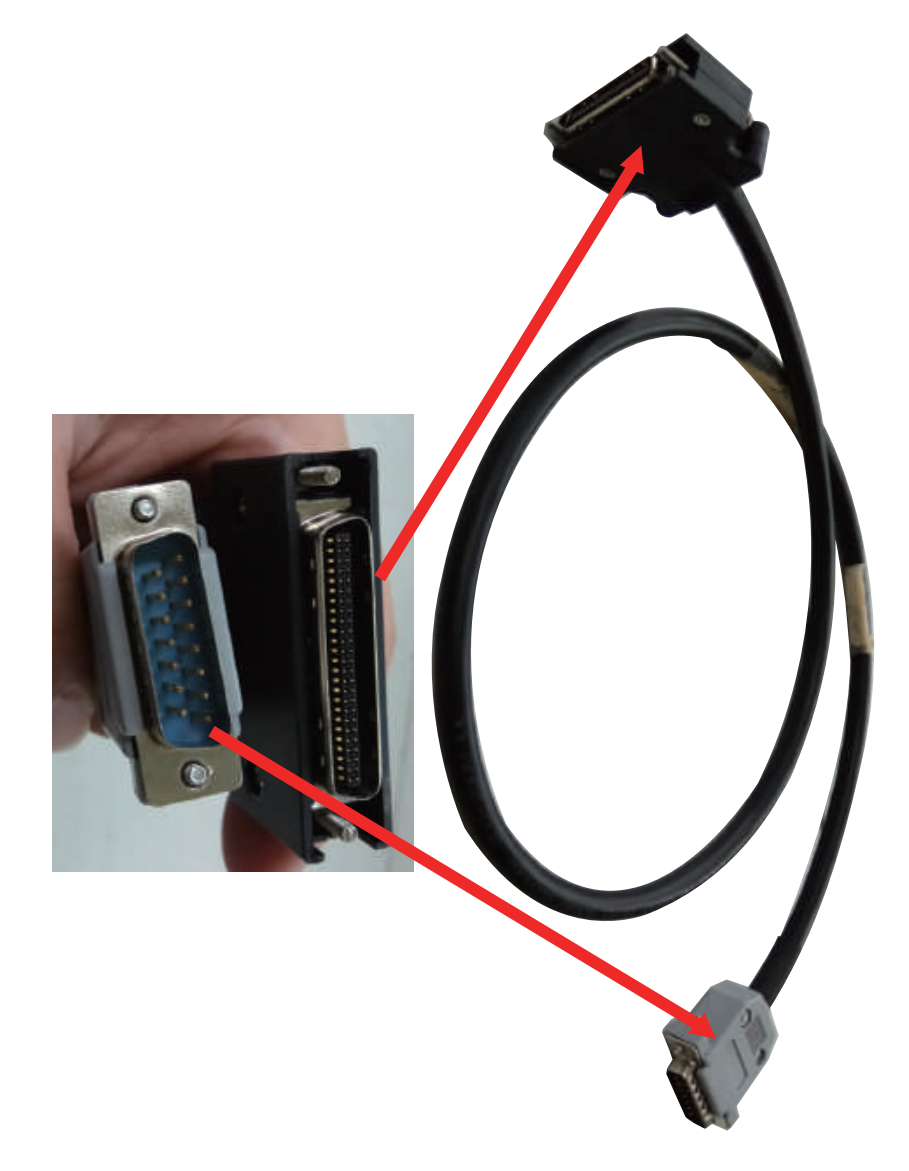

15Pin Interface W Axis

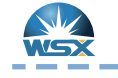

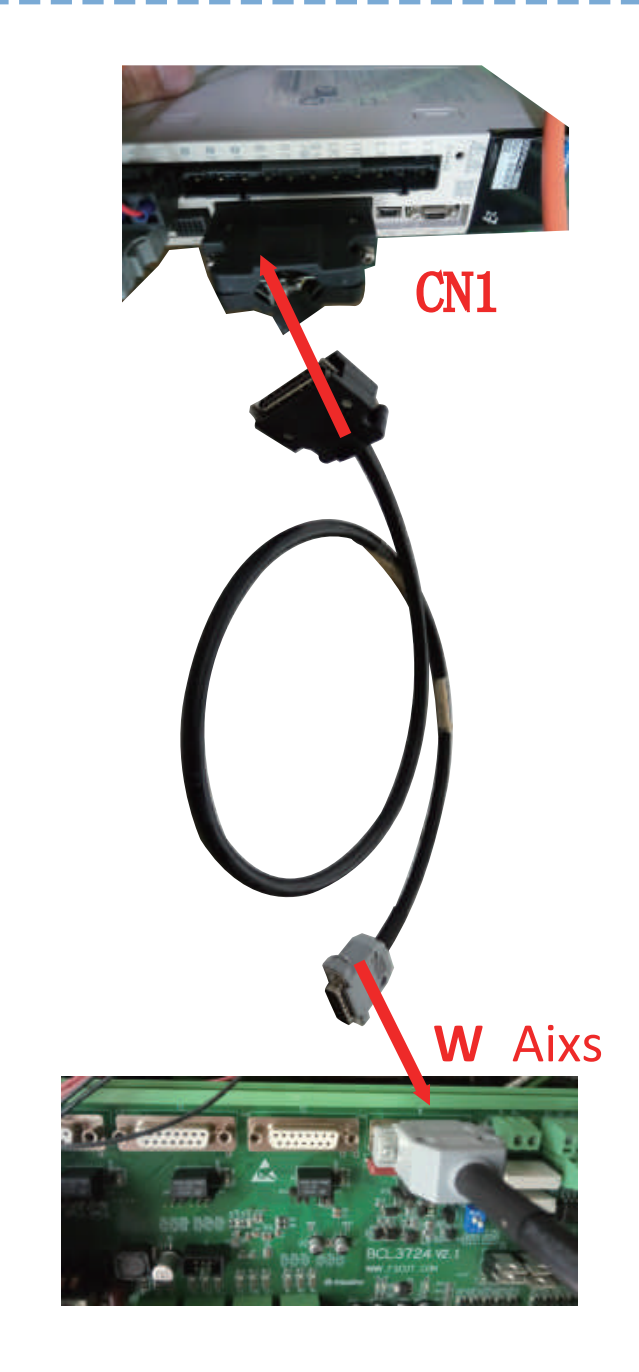

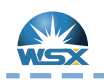

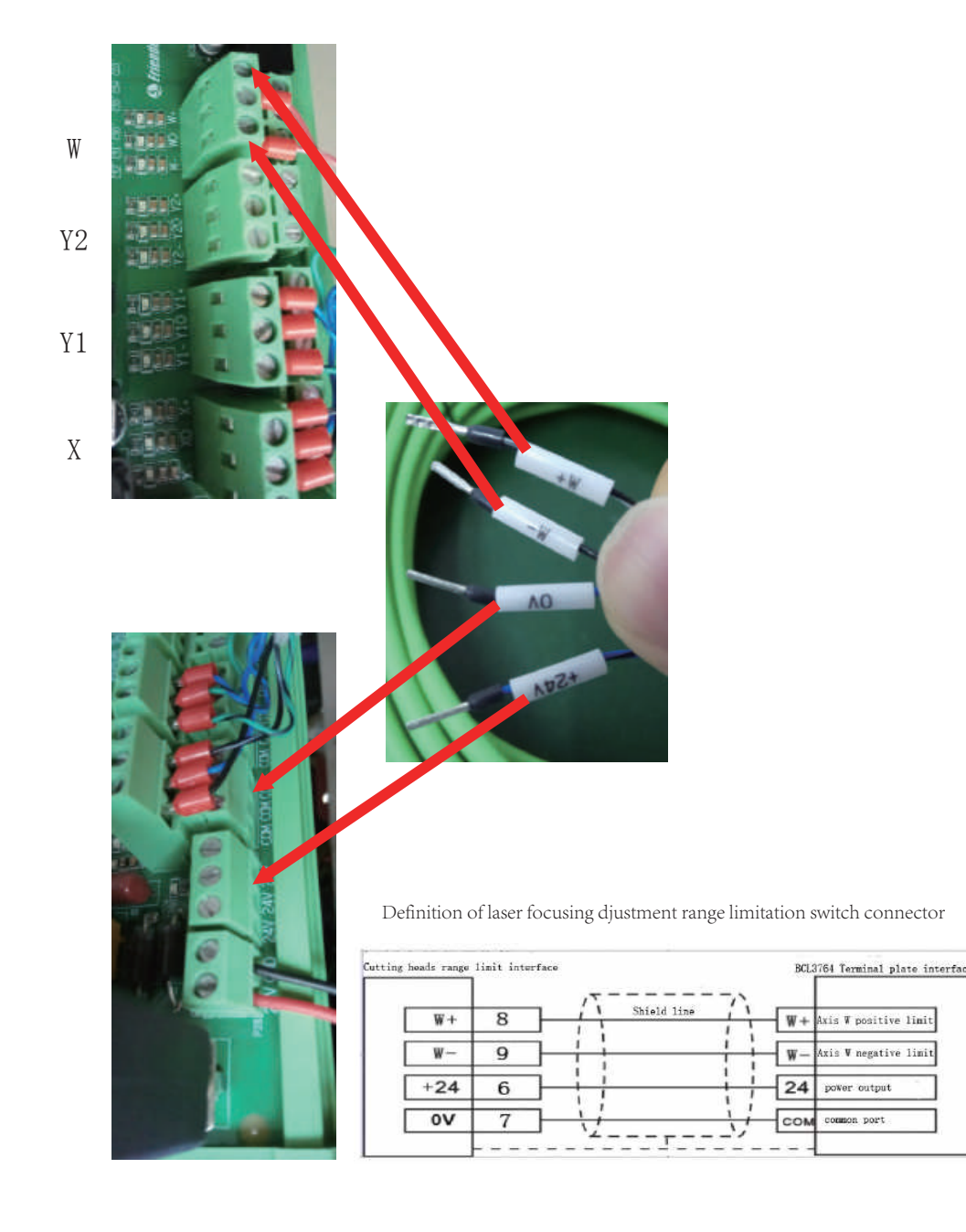

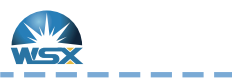

Check method of Limit Signal

Quick Guide

## Check method of Limit Signal

# Test Condition

1.Connect to DC24 power

2.Do Not connect W+ W- first

3.Laser head scale 0 should be at the middle of the window

## Steps

Choose "Direct Voltage" on multimeter, 200V or high position.
 Connect the red probe to DC24V end, connect the black probe to W+ end (laser head wire side).

3.Displayed voltage higher than 18V is normal (theoretical value is 24V);displayed voltage higher than 14V is abnormal (theoretical value is 0V).4.Inch at the positive direction, if voltage changes, and the differential voltage is higher than 12V, it is normal.

5.Connect the red probe to DC24V end, connect the black probe to W- end (laser head wire side).

6.Displayed voltage higher than 18V is normal (theoretical value is 24V); displayed voltage higher than 14V is abnormal (theoretical value is 0V).

7.Inch at the positive & negative direction successively, if voltage changes, and the differential voltage is higher than 12V, it is normal.

8.Connect W+ & W- to corresponding ports on the system expansion card.9.Open the control software, set limit logic to normal closed. Inch to positive & negative limit, observe whether the system can detect the limits.

10. Above is the check method of normal closed limit switch; for checking normal open limit switch is on the contrary.

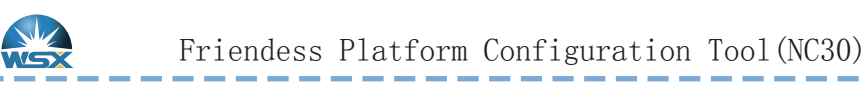

. . . . .

| 2                 | and the second second se |                                                |                              | Macl       | nine Config     | Tool(BMC1 | 504)     |         |          |
|-------------------|----------------------------------------------------------------------------------------------------|------------------------------------------------|------------------------------|------------|-----------------|-----------|----------|---------|----------|
| Import Save       | Machine Org                                                                                                    | Laser Folk                                     | wer Gas                      | Focu       | s Alarm         | ns IOList | inport C | Dutport | ExtendiO |
| Machine           | Focus                                                                                                    | Contro                                         | 1                            |            |                 |           |          |         |          |
| General<br>Org    | Ensb                                                                                                    | de<br>Fourth arts                              |                              |            |                 |           |          |         |          |
| Devices           | , in the second second s |                                                |                              |            |                 |           |          |         |          |
| Loser<br>Follower | Focus I<br>Focus I<br>Fulse I                                                                                                    | lange - Fro<br>position at org<br>Late: - Nove | n -9.5nn ¥<br>Onn ¥<br>Inn ¥ | ts<br>need | 9nn ¥           | pulse     |          |         |          |
| Gat               | High St                                                                                                    | read"                                          | 5nn/s 💌                      | 10         | er Dir          | (m. p     |          |         |          |
| Edge Seek         | Low Spe                                                                                                    | eed:                                           | lnn/s -                      | 03         | s<br>RG signal: | [Linit]   | O Tee    |         |          |
| Table Evchange    | Lollbad                                                                                                    | ck distance:                                   | 900 💌                        | -          | Subject         | to actual | physic   | al foc  | us.      |
| Auto Clean        | Jog spe                                                                                                    | sed:                                           | 5nn/s 💌                      |            |                 |           |          |         |          |
| 10                | Locate                                                                                                    | Speed:                                         | 50mm/s -                     |            |                 |           |          |         |          |
| Alarms            | acceler                                                                                                    | ration:                                        | 3000nm/: •                   | l.         |                 |           |          |         |          |
| Inports           | Serva 6                                                                                                    | Alarn Logic                                    | ю 👻                          |            |                 |           |          |         |          |
| Outports          | Begatis                                                                                                    | ve Limit Logic:                                | NC 🚽                         |            |                 |           |          |         |          |
| Wireless pendant  | Fositiv                                                                                                    | ve Limit Logic:                                | NC 🗣                         |            |                 |           |          |         |          |

Note: 1.This parameter is default value; when user changes it, please avoid hard ware damage; 2 . Please contact technicist to get specific parameters of different lens combinations.

Shenzhen Worthing Technology Co., Ltd

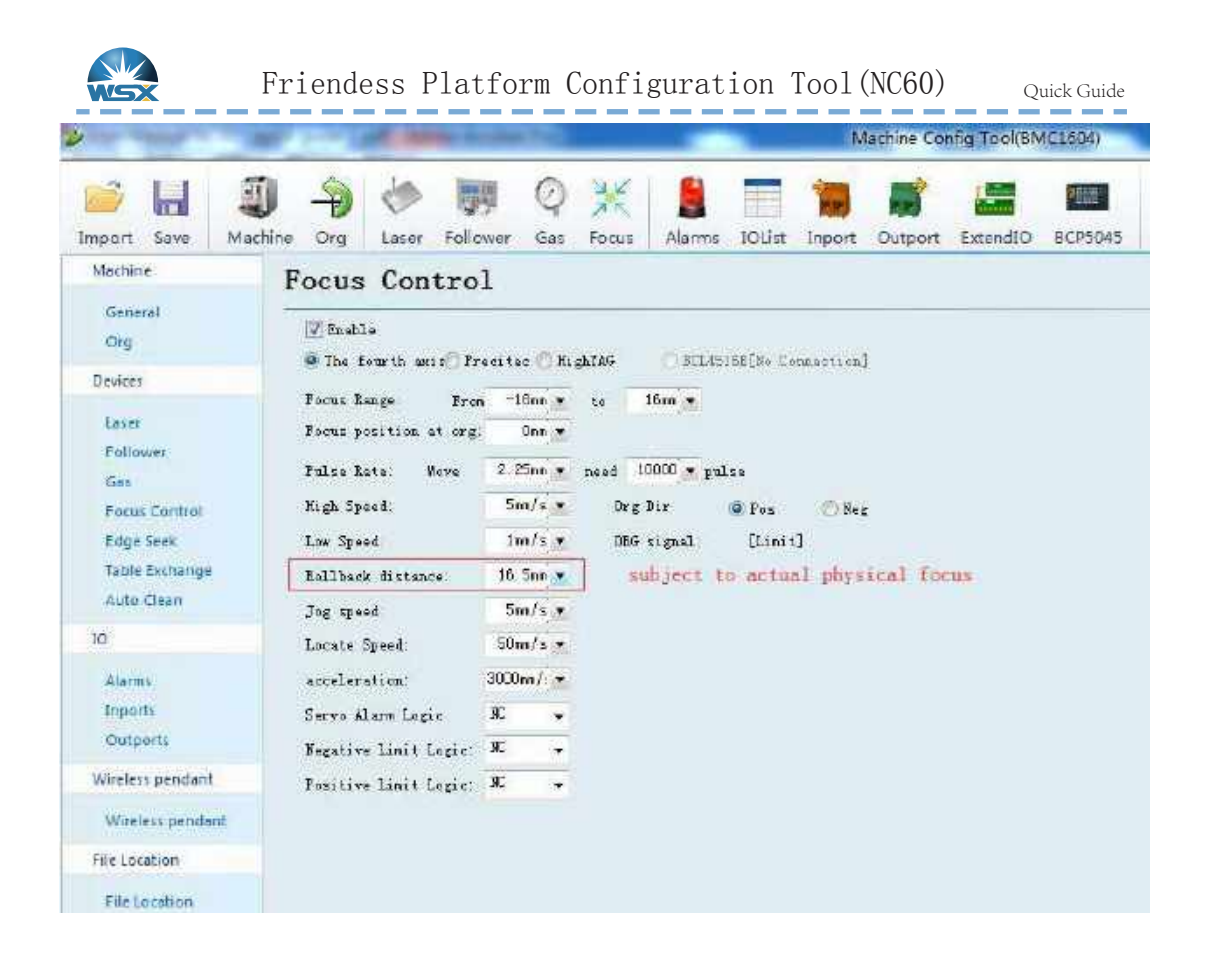

Note: 1. This parameter is default value; when user changes it, please avoid hard ware damage; 2. Please contact technicist to get specific parameters of different lens combinations.

Shenzhen Worthing Technology Co., Ltd

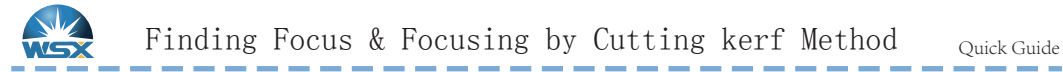

Purpose: To revise "Rollback distance", and make actual physical focus coincided with software focus which as standard of follow-up technological adjustment.

Method:1. With cutting kerf method, judge the focus position by the width of cutting kerf. The cutting kerf at the focus position is the narrowest.  $2.\, {\rm Revise}$  "Rollback distance", and make actual physical focus coincided with software focus which as standard of follow-up technological adjustment.

For example: 1. Platform setting: Rollback distance 910 .

2. Start cutting from software focus +6 with an interval of 1mm, keep cutting to focus -2. If the 5th kerf is the narrowest, the actual focus 0 is at the position of current software displayed focus +2. 3. Revise: If actual focus is higher than software displayed focus, then Rollback distance (correct) = Rollback distance (setting) - value difference Rollback distance = 9 - 2 = 7Vice versa.

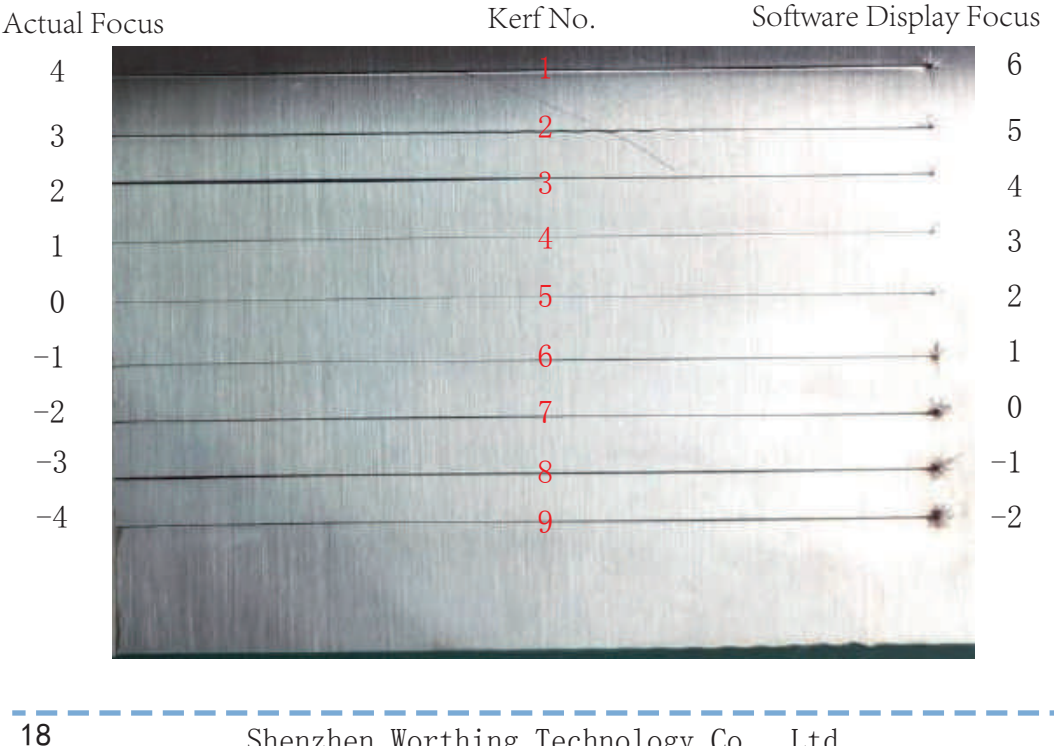

Cutting kerf Method

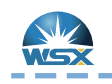

Weihong Expansion Board 1

Terminal Board Wiring Diagram

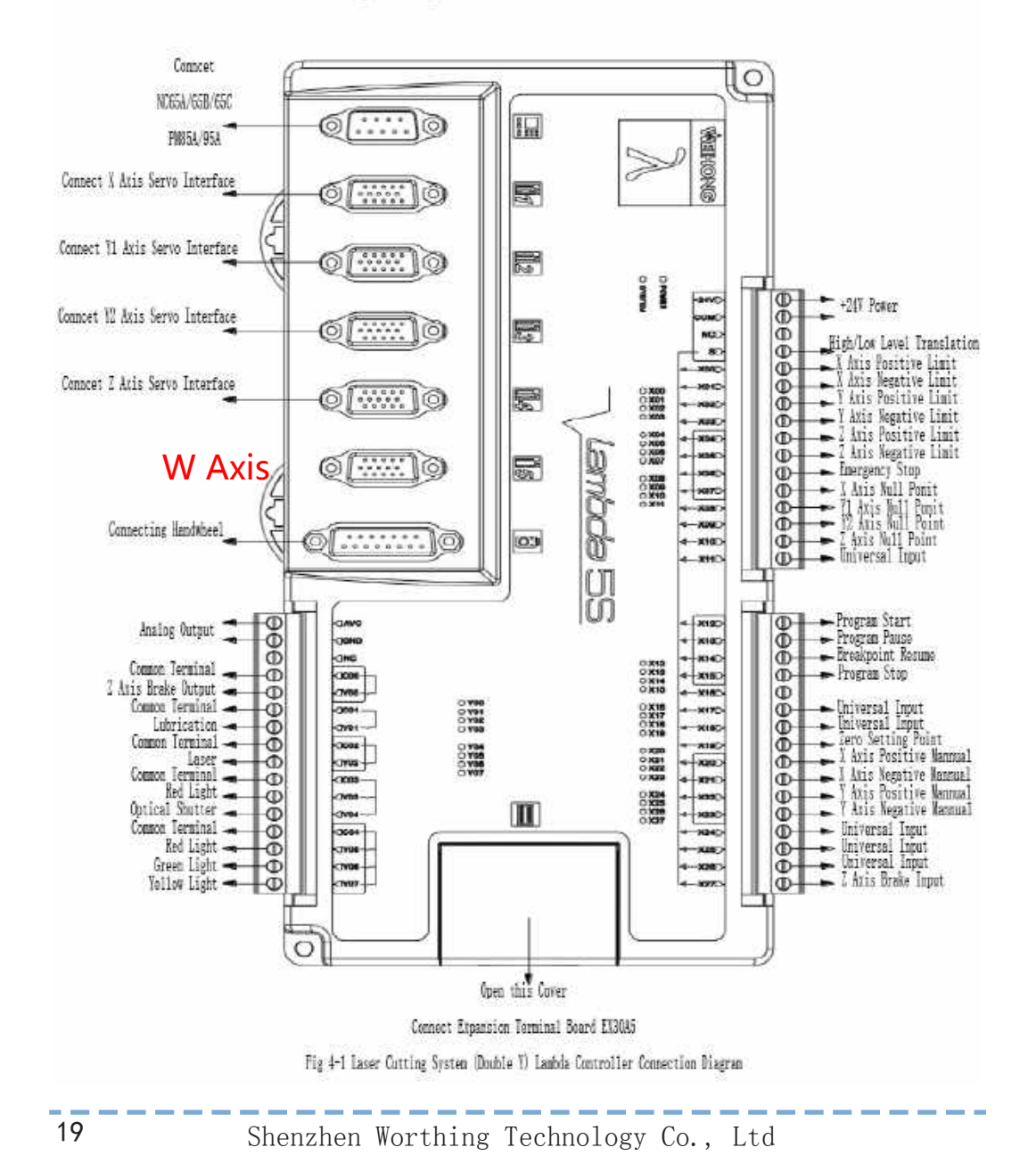

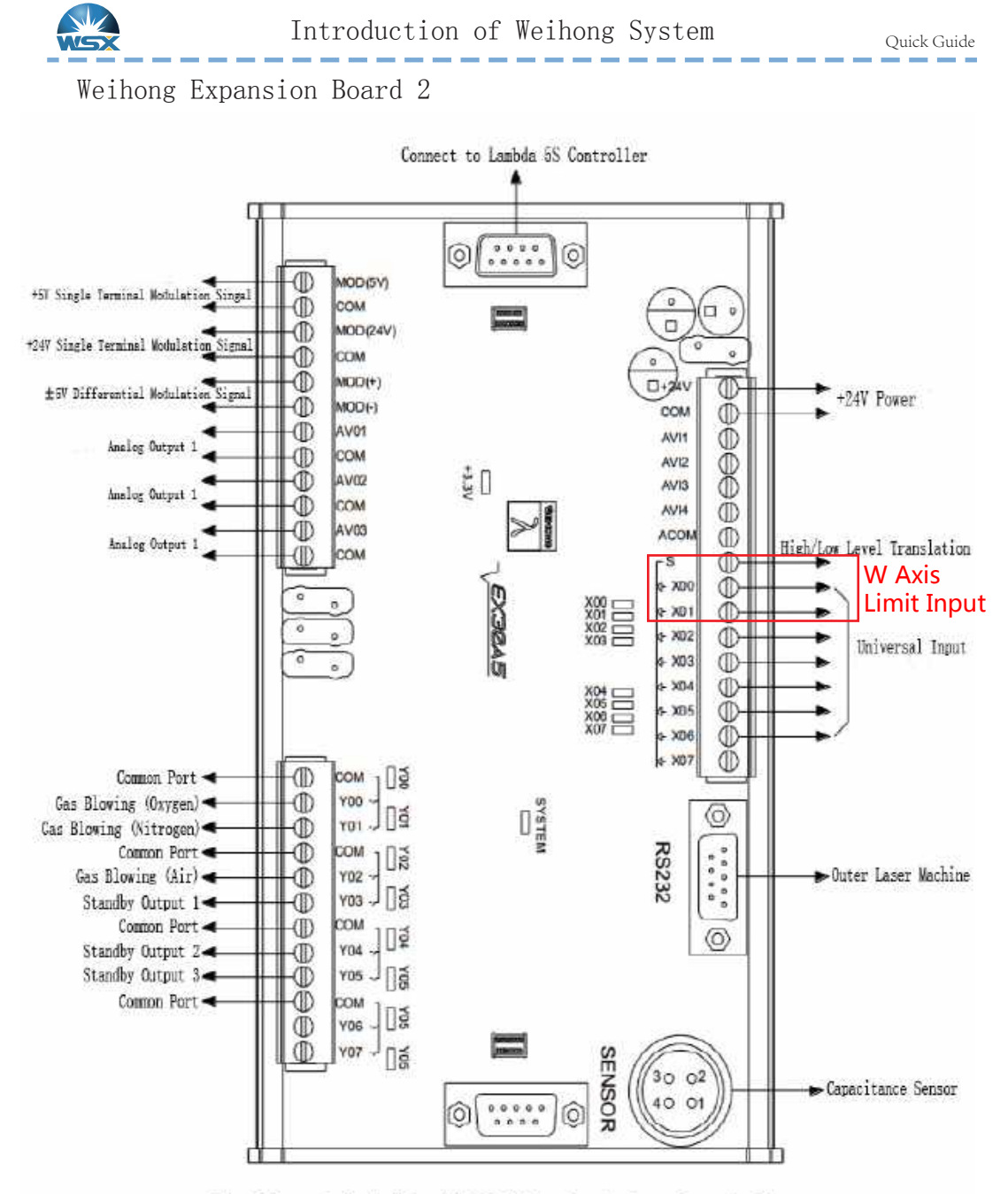

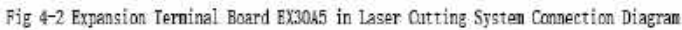

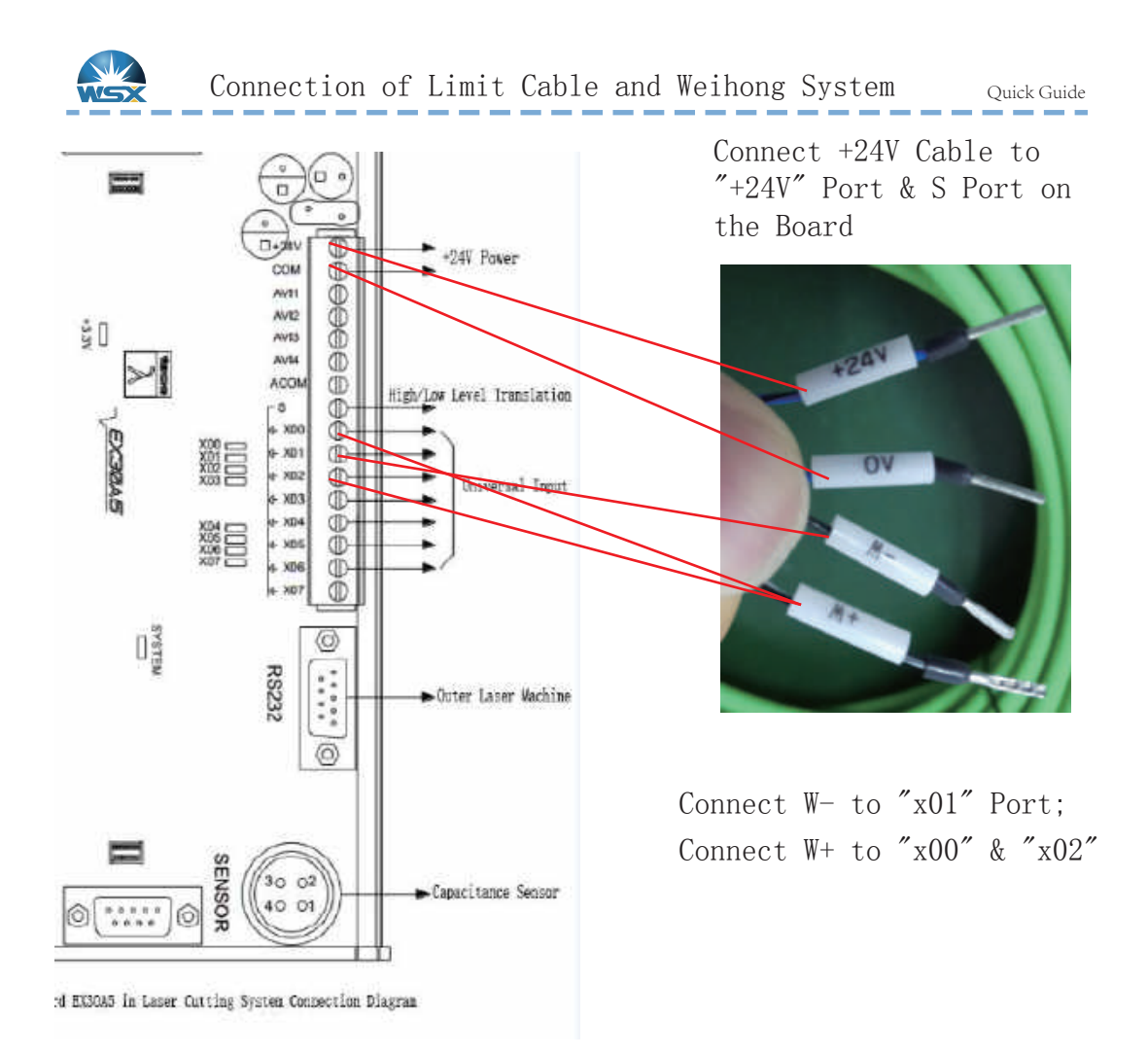

Limit Logic Parameter Setting

|      | (27) |       |                |                   |
|------|------|-------|----------------|-------------------|
| EX00 | P    | 00072 | E,F:16ms S:4ms | W Axis Pos Limit  |
| EX01 | P    | 00073 | E,F:16ms S:4ms | W Axis Neg Limit  |
| EX02 | P    | 00074 | E,F:16ms S:4ms | W Axis Null Point |

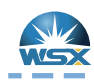

Connection of YASKAWA & Weihong Comunication Cable(NC30)

Quick Guide

| Signal | Pin     |              | Pin  | Signa1     |
|--------|---------|--------------|------|------------|
| A+     | 1 -     | —A—          | 33   | PA0        |
| A-     | 2 -     |              | 34   | /PA0       |
| B+     | 3 -     | <u> </u>     | 35   | PB0        |
| B-     | 4 -     |              | 36   | /PB0       |
| C+     | 5 -     | — <u>A</u> — | 19   | PC0        |
| C-     | 7       | \            | 20   | /PC0       |
| PUL+   | 11      |              | 7    | PULS       |
| PUL-   | 12      |              | 8    | /PULS      |
| DIR+   | 13 -    | —A—          | 11   | SIGN       |
| DIR-   | 14      |              | 12   | /SIGN      |
| +24V   | 6       |              | 47   | +24V       |
| ALM    | 8       |              | 31   | ALM+       |
| SON    | 9 -     |              | 40   | /S-ON      |
| CLR    | 10 -    |              | 44   | /ALM-RST   |
| GND    | 15 -    | •            | - 32 | ALM-       |
|        |         |              | - 1  | SG         |
|        | Z Axis  | Brake Red    | 29   | S-RDY+/BK+ |
|        | Trailin | g Wire Black | 30   | S-RDY-/BK- |

| Parameter | Value | Parameter | Value   | Parameter | Value |
|-----------|-------|-----------|---------|-----------|-------|
| PN000     | 0010  | PN170     | 1400    | PN402     | 50    |
| PN00B     | 0101  | PN200     | 0000    | PN403     | 50    |
| PN100     | 120   | PN20E     | 4194304 | PN406     | 100   |
| PN102     | 180   | PN210     | 2500    | PN50A     | 8100  |
| PN103     | 100   | PN212     | 2500    | PN50B     | 6548  |

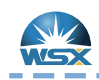

Connection of YASKAWA & Weihong Comunication Cable(NC60)

Quick Guide

Weihong DB15 Driver Interface

SGDM Servo CN1 50P High-Density Plug

| Signal | Pin         |              | Pin | Signal     |
|--------|-------------|--------------|-----|------------|
| A+     | 1 -         | <u>A</u>     | 33  | PA0        |
| A-     | 2 -         |              | 34  | /PA0       |
| B+     | 3 -         | — <u>A</u> — | 35  | PB0        |
| B-     | 4           |              | 36  | /PB0       |
| C+     | 5 -         |              | 19  | PC0        |
| C-     | 7 -         |              | 20  | /PC0       |
| PUL+   | 11          |              | 7   | PULS       |
| PUL-   | 12          |              | 8   | /PULS      |
| DIR+   | 13 -        | — A —        | 11  | SIGN       |
| DIR-   | 14          |              | 12  | /SIGN      |
| +24V   | 6           |              | 47  | +24V       |
| ALM    | 8 -         |              | 31  | ALM+       |
| SON    | 9           |              | 40  | /S-ON      |
| CLR    | 10 -        |              | 44  | /ALM-RST   |
| GND    | 15 -        | •            | 32  | ALM-       |
|        |             |              | 1   | SG         |
|        | Z Axis      | Brake Red    | 29  | S-RDY+/BK+ |
|        | Trailin     | g Wire Black | 30  | S-RDY-/BK- |
|        | l<br>Shield | ing Symbol   |     |            |

| Parameter | Value | Parameter | Value   | Parameter | Value |
|-----------|-------|-----------|---------|-----------|-------|
| PN000     | 0011  | PN170     | 1400    | PN402     | 50    |
| PN00B     | 0101  | PN200     | 0000    | PN403     | 50    |
| PN100     | 120   | PN20E     | 4194304 | PN406     | 100   |
| PN102     | 180   | PN210     | 2500    | PN50A     | 8100  |
| PN103     | 100   | PN212     | 2500    | PN50B     | 6548  |

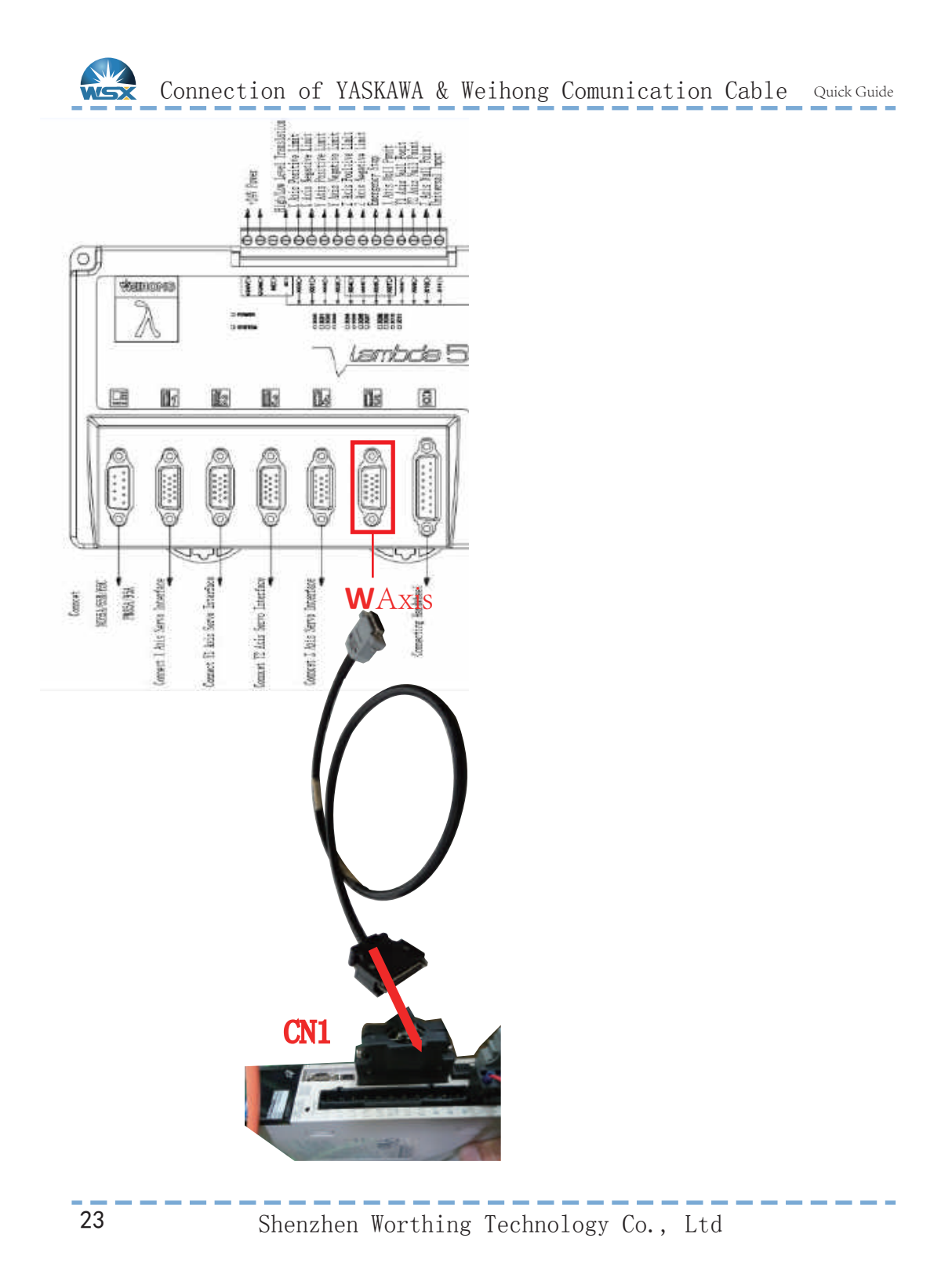

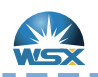

### Weihong Parameter Configuration

Quick Guide

| AllParam            | No.      | Name                  | Value     | Unit   | Effect Time | Parameter description           |
|---------------------|----------|-----------------------|-----------|--------|-------------|---------------------------------|
| 20 100 100 20 10 10 | 1.0      | Manu                  |           |        |             |                                 |
|                     | N01      | Rapid jogging speed   | 18000.000 | mm/min | Immediately | The speed under Rapid-Jog mc    |
|                     | N02      | Jogging speed         | 6000.000  | mm/min | Immediately | The default speed under Jog m   |
| perateParam         | N03      | Stepping speed        | 6000.000  | mm/min | Immediately | The default speed under Stepp   |
|                     | 1.1      | FixedPoint            |           | 50     | .0          | AA                              |
|                     | N04      | X machine coordinate  | 0.000     | mm     | Immediately | X machine coordinate of the fix |
|                     | N05      | Y machine coordinate  | 0.000     | mm     | Immediately | Y machine coordinate of the fix |
| AxisParam           | 1.2      | Bkref                 |           |        |             |                                 |
|                     | N06      | Force homing befor    | NO        |        | Immediately | Force homing before machining   |
|                     | N07      | Limit switch used as  | YES       |        | Immediately | Whether the limit switch can be |
| rogramParam         | N08      | X direction in coarse | -1        |        | Immediately | The moving direction of X in co |
|                     | N09      | Y direction in coarse | -1        |        | Immediately | The moving direction of Y in co |
|                     | N10      | Z direction in coarse | 1         |        | Immediately | The moving direction of Z in co |
|                     | N11      | X speed in coarse p   | 6000.000  | mm/min | Immediately | The feeding speed of X in coar  |
| OtherParam          | N12      | Y speed in coarse p   | 6000.000  | mm/min | Immediately | The feeding speed of Y in coar  |
| Salen didin j       | N13      | Z speed in coarse p   | 1800.000  | mm/min | Immediately | The feeding speed of Z in coar  |
|                     | N14      | X speed in precision  | 600.000   | mm/min | Immediately | The feeding speed of X in prec  |
|                     | N15      | Y speed in precision  | 600.000   | mm/min | Immediately | The feeding speed of Y in prec  |
|                     | hard had |                       | 111       |        |             | *                               |

### Limit Logic Parameter Configuration

| 1    |   |       |                | -                        |
|------|---|-------|----------------|--------------------------|
| EX00 | P | 00072 | E,F:16ms S:4ms | Positive Limit of Axis W |
| EX01 | P | 00073 | E,F:16ms S:4ms | Negative Limit of Axis W |
| EX02 | P | 00074 | E,F:16ms S:4ms | Axis W Zero              |

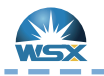

W Axis Configuration (NC30)

1.Default direction of N59 & N20 are opposite, when N59 is 1, N20 should be -1.

2. Default rollback direction is positive direction.

| Auto Dana   | 2.3 | WAxisParam           |           |        |             |                                   |
|-------------|-----|----------------------|-----------|--------|-------------|-----------------------------------|
| AxisParam   | N64 | Axis direction       | 1         |        | Restart     | Axis direction (Positive: 1, Neg  |
|             | N65 | Pulse equivalent     | 0.0001    | mm/p   | Restart     | The pulse equivalent of axis; r   |
|             | N66 | Check worktable str  | YES       |        | Restart     | Whether to check worktable st     |
| -           | N67 | Lower limit of workt | -9.500    | mm     | Restart     | Lower limit of worktable stroke   |
| ogramParam  | N68 | Upper limit of workt | 9.000     | mm     | Restart     | Upper limit of worktable stroke   |
| perateParam | N68 | Upper limit of workt | 1000.000  | mm     | Restart     | Upper limit of worktable stroke   |
|             | N69 | Starting speed       | 0.000     | mm/min | Restart     | Starting speed; range: [0, Ma>    |
|             | N70 | Single axis accelera | 3000.000  | mm/s^2 | Immediately | Single axis acceleration in posit |
|             | N71 | G00 Jerk             | 100000    | mm/s^3 | Immediately | The rate of change of single a:   |
| AxisParam   | N72 | Max. speed           | 3000.000  | mm/min | Immediately | Maximum speed; range: (0, Ma      |
|             | N73 | Manual feed acceler  | 400.000   | mm/s^2 | Immediately | Control the acceleration of mai   |
|             | N74 | Manual feed jerk     | 10000.000 | mm/s^3 | Immediately | Control the jerk of manual jog    |
|             | N75 | Jogging speed        | 120.000   | mm/min | Immediately | The default speed under Jog n     |
|             | N20 | W direction in coars | -1        |        | Immediately | The moving direction of W in co   |
|             | N21 | W speed in coarse    | 5.000     | mm/min | Immediately | The feeding speed of W in coa     |
|             | N22 | W speed in precisio  | 1.000     | mm/min | Immediately | The feeding speed of W in pre-    |
|             | N23 | Back space of W      | 9.000     | mm     | Immediately | The additional displacement of    |
|             | N70 | Single axis accelera | 400.000   | mm/s^2 | Immediately | Single axis acceleration in posit |
|             | N71 | G00 Jerk             | 100000    | mm/s^3 | Immediately | The rate of change of single a:   |

| Parameter     |        |                        |
|---------------|--------|------------------------|
| Locate speed: | 50.000 | mm/min                 |
| Jog speed:    | 5.000  | mm/min                 |
| Focus offset: | 0.000  | (Focus pos after home) |
| Control       |        |                        |
| Focus Pos:    | 0.000  | + •                    |
|               |        |                        |

25

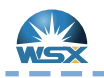

Weihong Parameter Setting (NC60)

Quick Guide

### W Axis Configuration (NC60)

1.Default direction of N59 & N20 are opposite, when N59 is 1, N20 should be -1.

2. Default rollback direction is positive direction.

|                              | 2.3   | WAxisParam           |           |        |             |                                   |
|------------------------------|-------|----------------------|-----------|--------|-------------|-----------------------------------|
|                              | N54   | Axis direction       | 1         |        | Restart     | Axis direction (Positive: 1, Neg  |
| AxisParam                    | N55   | Pulse equivalent     | 0.000225  | mm/p   | Restart     | The pulse equivalent of axis; re- |
|                              | N56   | Check worktable str  | YES       |        | Restart     | Whether to check worktable st     |
|                              | N57   | Lower limit of workt | -16.000   | mm     | Restart     | Lower limit of worktable stroke   |
|                              | NGB   | Upper limit of workt | 16.000    | mm     | Restart     | Upper limit of worktable stroke   |
|                              | 11111 |                      |           | 6.323  |             |                                   |
|                              | N68   | Upper limit of workt | 1000.000  | mm     | Restart     | Upper limit of worktable stroke   |
| ProgramParam                 | N69   | Starting speed       | 0.000     | mm/min | Restart     | Starting speed; range: [0, Max    |
| and an entropy of the second | N70   | Single axis accelera | 400.000   | mm/s^z | Immediately | Single axis acceleration in posit |
|                              | N71   | G00 Jerk             | 100000,   | mm/s^3 | Immediately | The rate of change of single a    |
|                              | N72   | Max. speed           | 3000.000  | mm/min | Immediately | Maximum speed; range: (0, Ma      |
| OtherParam                   | N73   | Manual feed acceler  | 400.000   | mm/s^2 | Immediately | Control the acceleration of mai   |
| weiser wein                  | N74   | Manual feed jerk     | 10000.000 | mm/s^3 | Immediately | Control the jerk of manual jog    |
|                              | N75   | Jogaing speed        | 120.000   | mm/mia | Immediately | The default speed under Jog #     |
| AxisParam                    | N20   | W direction in coars | -1        |        | Immediately | The moving direction of W in co   |
|                              | N21   | W speed in coarse    | 5.000     | mm/min | Immediately | The feeding speed of W in coa     |
|                              | N22   | W speed in precisio, | 1.000     | mm/min | Immediately | The feeding speed of W in pre-    |
|                              | N23   | Back space of W      | 16.500    | mm     | Immediately | The additional displacement of    |
|                              | N70   | Single axis accelera | 400.000   | mm/s^2 | Immediately | Single axis acceleration in posit |
|                              | N71   | G00 Jerk             | 100000    | mm/s^3 | Immediately | The rate of change of single as   |

| Parameter     |        |                        |
|---------------|--------|------------------------|
| Locate speed: | 50.000 | mm/min                 |
| Jog speed:    | 5.000  | mm/min                 |
| Focus offset: | 0.000  | (Focus pos after home) |
| Control       |        |                        |
| Focus Pos:    | 0.000  | + -                    |
|               | Lamba  |                        |

Shenzhen Worthing Technology Co., Ltd

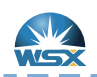

Weihong Parameter Configuration

|  | Qı | iick | Gui | de |
|--|----|------|-----|----|
|  |    |      |     |    |

\_ \_ \_ \_

| AllParam       | No.   | Name                     | Value                            | Unit      | Effect Time     | Parameter description             |
|----------------|-------|--------------------------|----------------------------------|-----------|-----------------|-----------------------------------|
| rai di di i    | N121  | Y1Y2Dynamic Toler        | 3.000                            | mm        | Immediately     | When Y1Y2 axis is dynamic, it     |
|                | N122  | Auto clear workcoor      | 0                                |           | Immediately     | Whether to clear workcoor wh      |
|                | N123  | Scan cutting type        | ī                                |           | Restart         | 1: 1st generation-LD5S; 2: 2n     |
| norstellar and | N124  | Wiring of 5 port of t    | 1                                |           | Restart         | 0: com; 1: 24V                    |
| perateratan    | N125  | Laser on lead time F     | 2                                |           | Immediately     | It can be set large when some     |
|                | N126  | Laser off lag time fo    | 1                                |           | Immediately     | It can be set large when some     |
|                | N127  | The buffer count fo      | 95                               |           | Immediately     | Modify the parameter when cu      |
| 2002000 T      | N128  | Empty Move Collide       | 100                              | ms        | Immediately     | Control the sensitivity of part ( |
| AxisParam      | N129  | Cutting Collide Sens     | 200                              | ms        | Immediately     | Control the sensitivity of part 1 |
|                | N130  | Enable Exchange W        | NO                               |           | Restart         | Whether to enable exchange a      |
|                | N131  | Enable auto exhaust      | NO                               |           | Immediately     | Whether to enable auto exhau      |
| ano ana a      | N132  | Disable Exhaust Delay    | 1000                             | ms        | Immediately     | Delayed time before disabling (   |
| rogramParam    | N133  | Start position of ex     | 0.000                            | mm        | Immediately     | Starting position of exhausting   |
|                | N134  | Exhausting Interval1     | 1000.000                         |           | Immediately     | The length of No. 1 exhausting    |
|                | N135  | Exhausting interval2     | 1000.000                         |           | Immediately     | The length of No.2 exhausting     |
|                | N136  | Exhausting interval3     | 1000.000                         |           | Immediately     | The length of No.3 exhausting     |
| OtherParam     | N137  | Back distance at br      | 2.000                            | mm        | Immediately     | The retreat distance at breakp    |
|                | N138  | Enable focus control     | YES                              |           | Immediately     | Whether to enable focus contr     |
|                |       |                          | 16                               |           |                 |                                   |
|                |       |                          | 10                               |           |                 |                                   |
| Operator       | Name: | Enable focus control Val | ue: YES Unit:<br>to enable focus | Effect Ti | me: Immediately |                                   |

Choose YES for N138; then the Forth Axis(W) will be enable.

| Anna an Intel |          |                        | ٦  |
|---------------|----------|------------------------|----|
| arameter      |          | 4 N.1112               |    |
| ocate speed:  | 1200.000 | mm/min                 |    |
| Jog speed:    | 120.000  | mm/min                 |    |
| Focus offset: | 0.000    | (Focus pos after home) | é. |
| Control       |          | 4 3                    |    |
| Focus Pos:    | 0.000    | + -                    |    |
| 0             | Locate   | Home Stop              |    |
| 1             | 2        | 5 6                    | -1 |

 Target Focus Input Box & Focus Position Display Box
 Execute Button
 Negative Focus Moving
 Positive Focus Moving
 Rollback
 Stop

Shenzhen Worthing Technology Co., Ltd

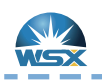

Appendix 1: Malfunction and Analysis Quick Guide

- -- -- --

| Malfunction                             | Reason Analysis                                                                                                    | Method                                                                                                    |
|-----------------------------------------|----------------------------------------------------------------------------------------------------|----------------------------------------------------------------------------------------------------|
| А. 0b0                                  | Servo ON instruction invalid alarm,<br>after executing auxiliary function of<br>electrifying the motor, servo NO<br>input (/S-ON) signal is inputted from<br>host device.                                | Electrify again                                                                                                    |
| A. 100                                  | <ol> <li>Check whether it is short circuited<br/>between U V W, check whether it is<br/>short circuited between U V W to<br/>ground (outer shell)</li> <li>U V W phase sequence is incorrect.</li> </ol> | <ol> <li>If short circuited, replace cables or<br/>send it to factory for repair.</li> <li>Adjust phase sequence.</li> <li>Check according to P8.</li> </ol> |
| A. 410                                  | <ol> <li>L1C / L2C has not connect to AC<br/>power supply.</li> <li>Abnormal voltage, or driver<br/>damaged by short circuited.</li> </ol>                                                               | <ol> <li>Wiring according P6.</li> <li>Send it to factory for repair.</li> </ol>                                                                             |
| A. 710                                  | Overload, limit invalided or<br>disconnected make the mechanical parts<br>get to the end.                                                                                                    | Check limit signal according P14 & P21.                                                                                                    |
| A. 840                                  | 1.Encoder data alarm<br>2.Abnormal voltage leads to encoding<br>module damage.                                                                                                    | <ol> <li>Check whether encoding cable<br/>connection is normal.</li> <li>Send it to factory for repair.</li> </ol>                                           |
| A. C90                                  | Encoder and servo unit can not communicate.                                                                                                    | <ol> <li>Check whether encoding cable connection<br/>is normal.</li> <li>Replace cable.</li> <li>Send it to factory for repair.</li> </ol>                   |
| Positive & negative limit<br>both alarm | <ol> <li>Software logic is incorrect.</li> <li>Limit signal cable connection is<br/>incorrect.</li> </ol>                                                                                                | 1.Reverse limit logic.<br>2.Check according P14 & P21.                                                                                                    |

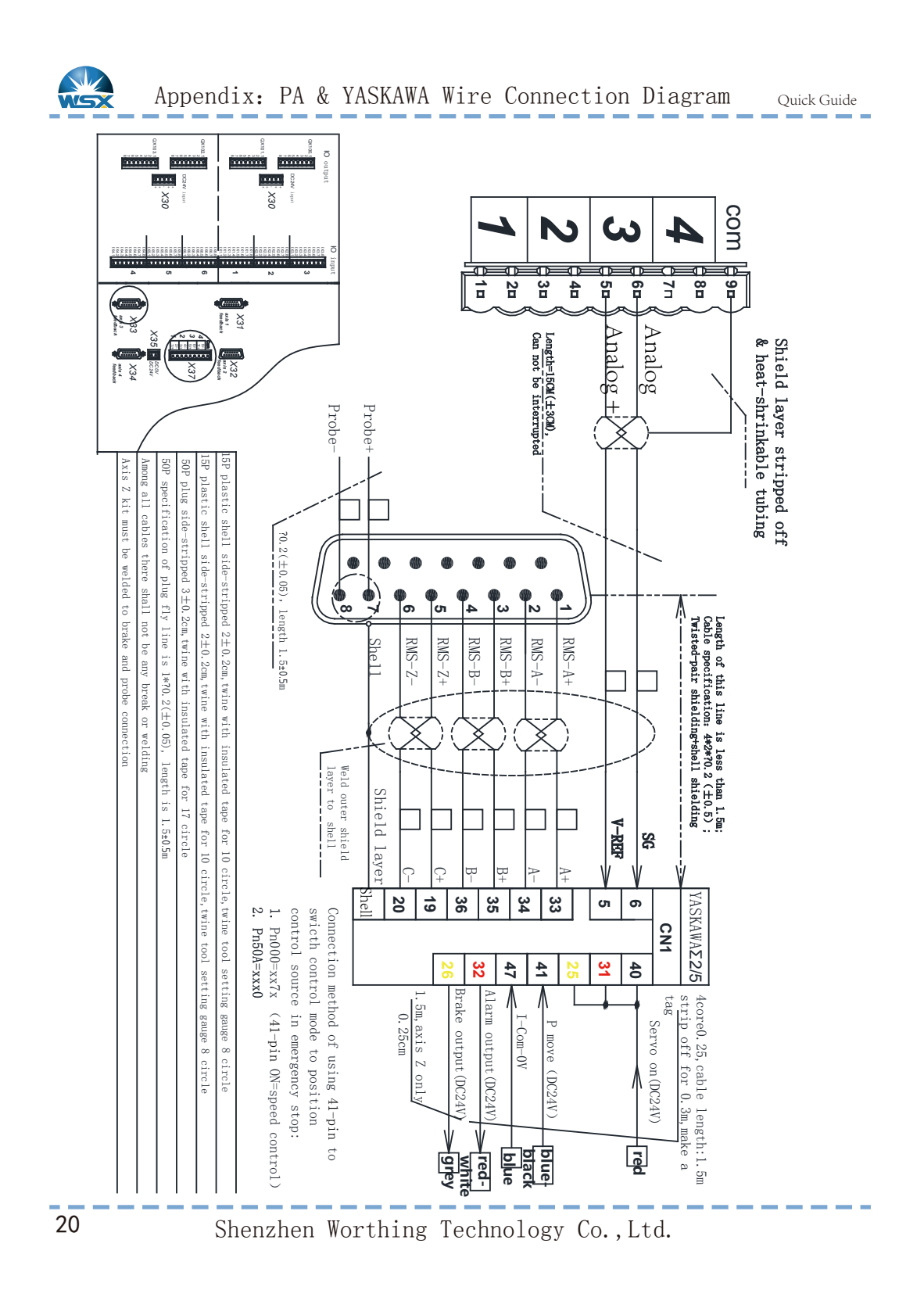

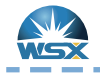

. . . . . . . .

\_\_\_\_\_

### NC12,NC30B,NC60B

\_\_\_\_

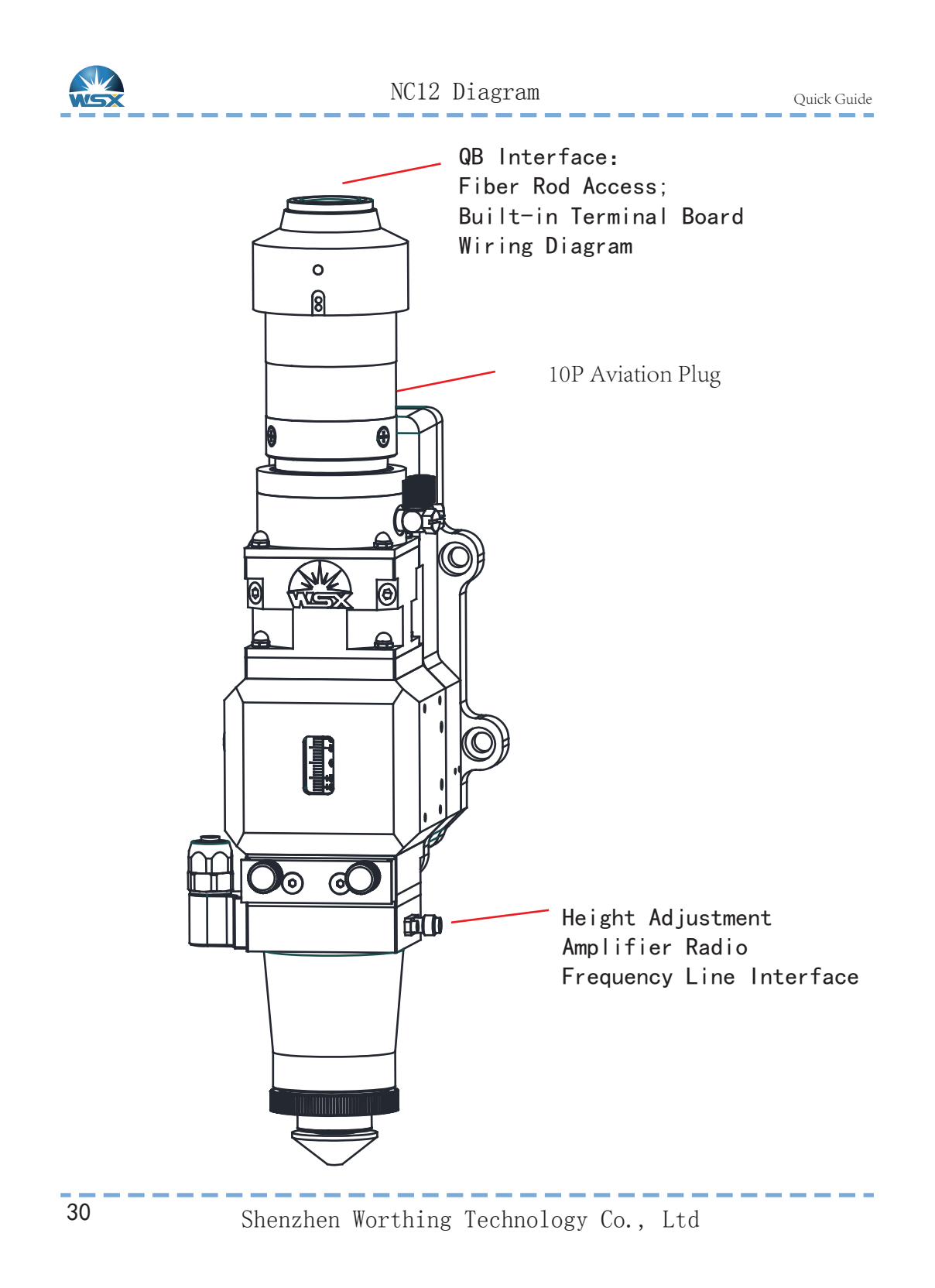

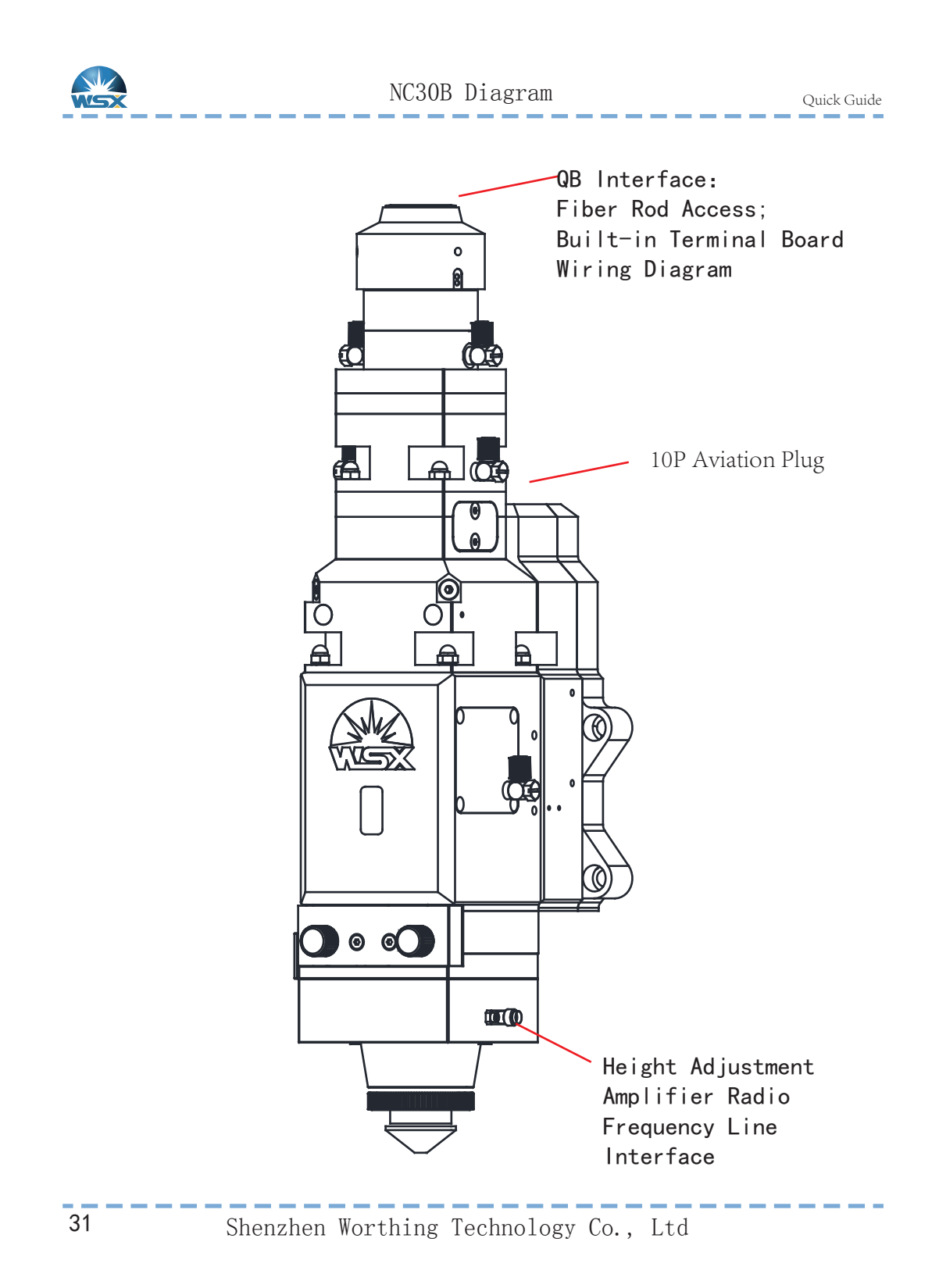

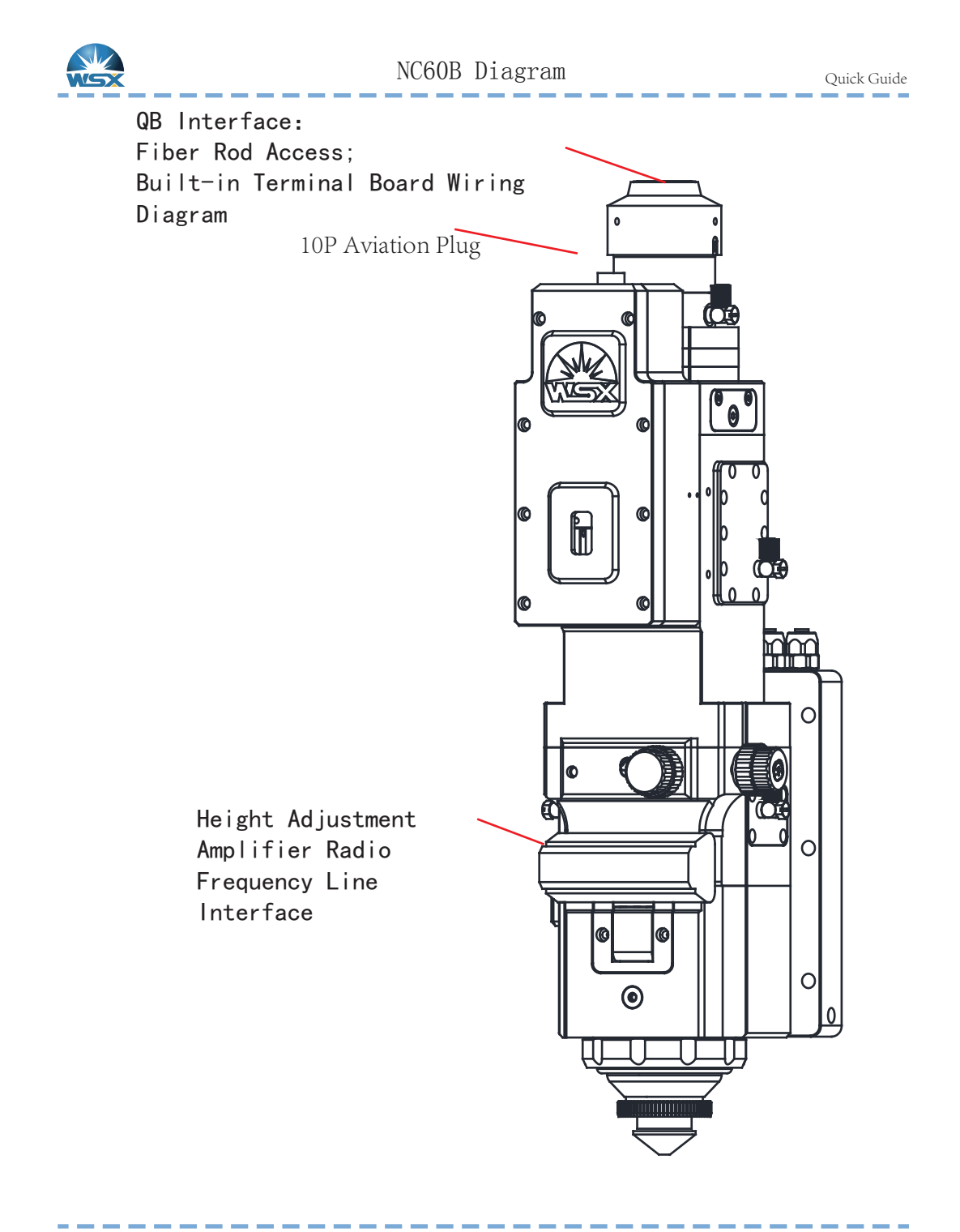

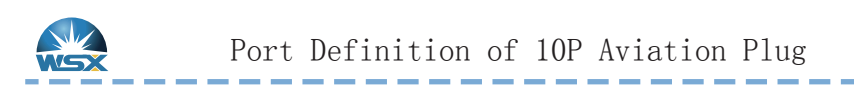

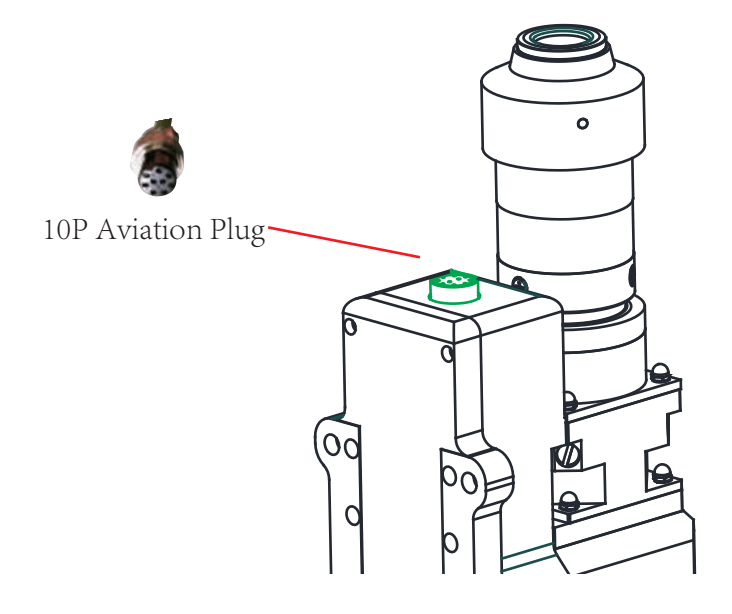

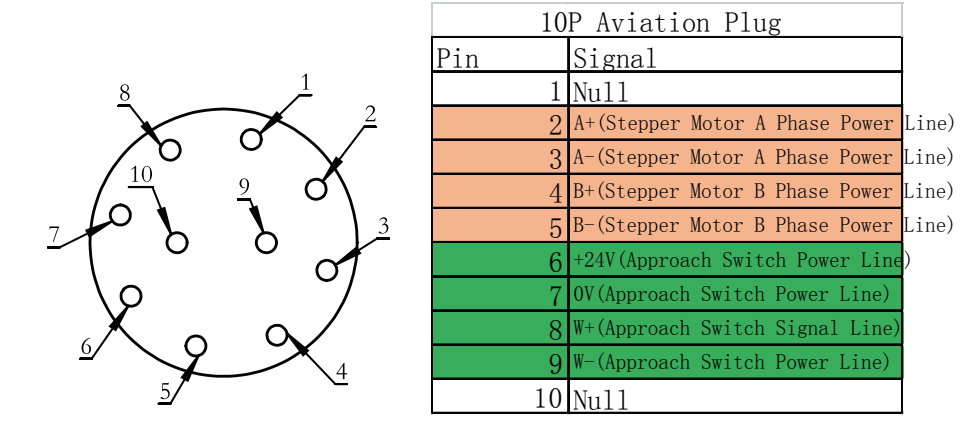

Motor Power Supply & Approach Switch Interface (Green)

33

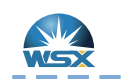

#### Friendess

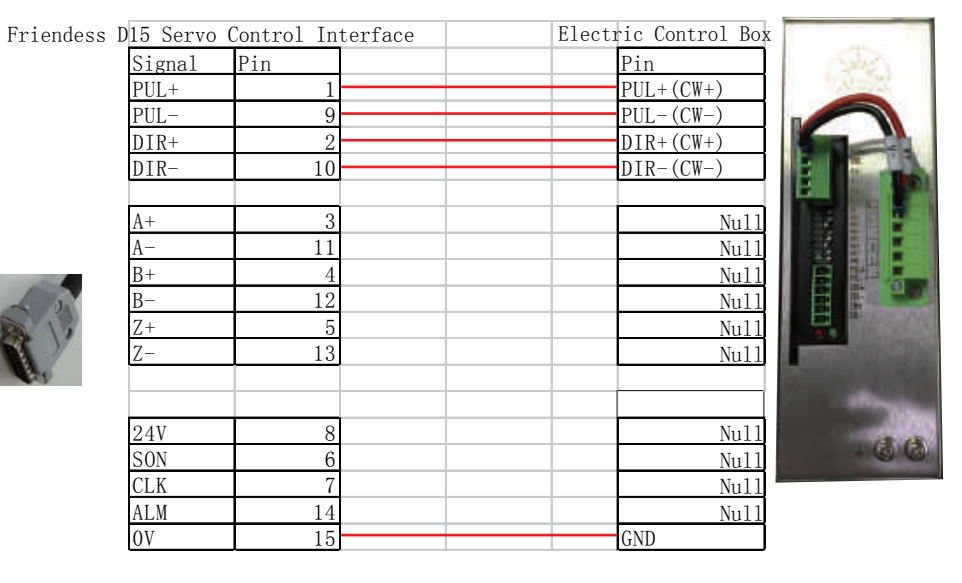

Weihong

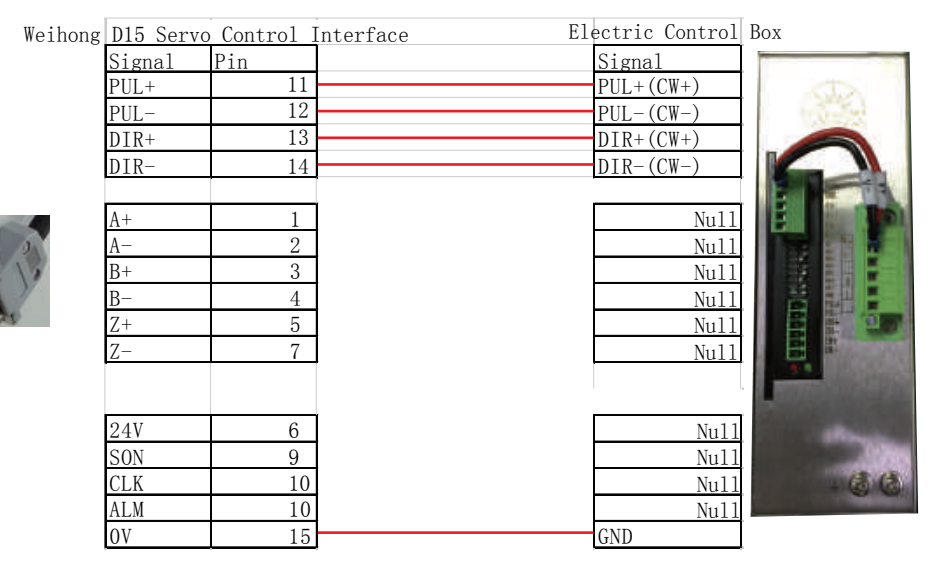

34

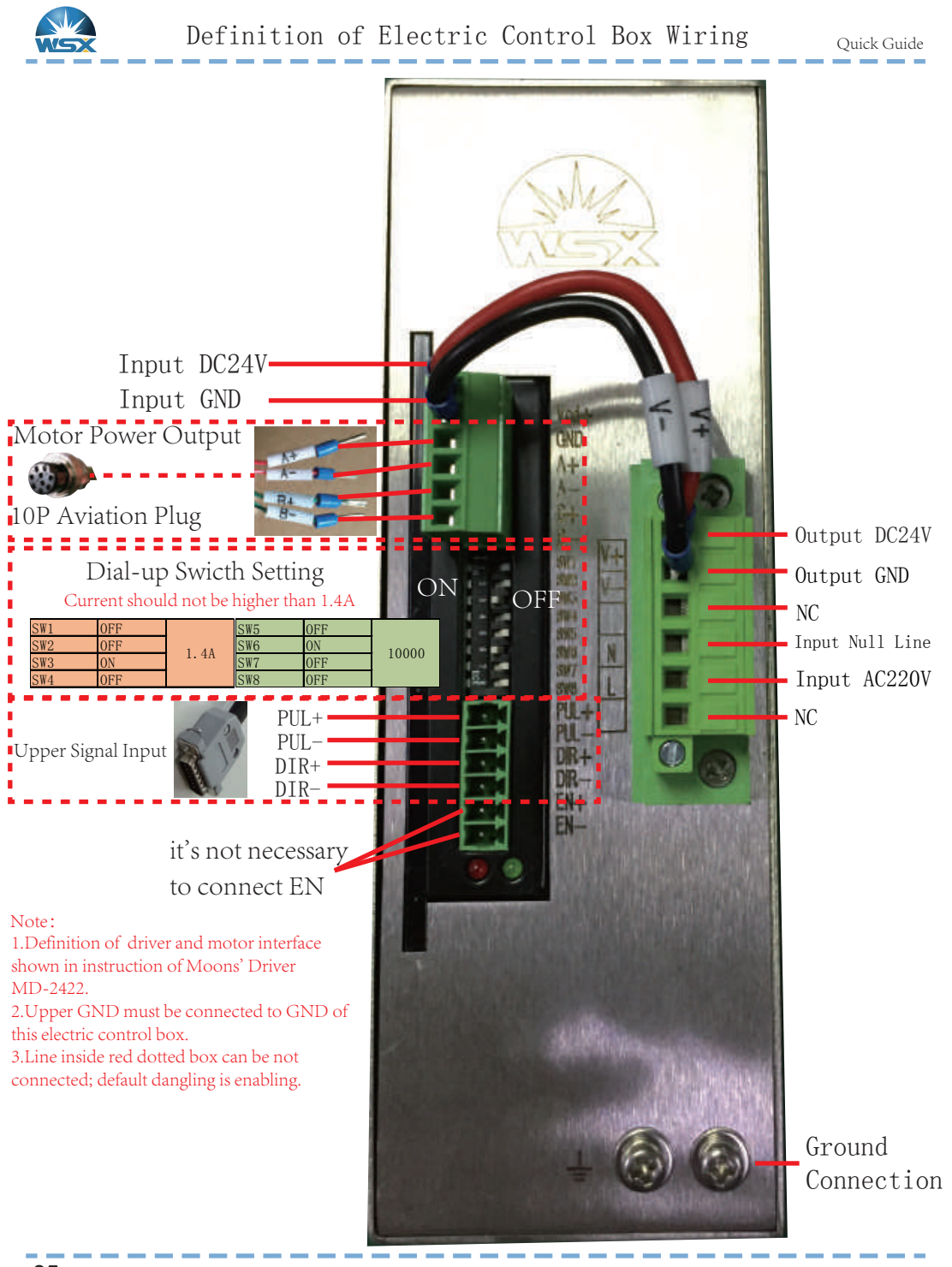

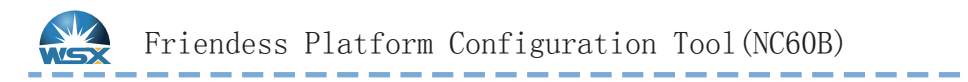

Definition of laser focusing adjustment range limitation switth connector

|     |   | ,           |       |                      |
|-----|---|-------------|-------|----------------------|
| ₩+  | 8 | Shield line | W+    | Axis ¥ positive limi |
| W-  | 9 |             |       | Axis ♥ negative limi |
| +24 | 6 | -i          | 24    | power output         |
| ov  | 7 | 1           | L COM | common port          |

Connection of Limit Signal shown in Page 14 & Page 21

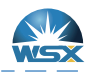

Friendess Platform Configuration Tool(NC12)

Quick Guide

. .

### Focus Control

| The Fourth axis Pr     | ecitec 🗓 | Hi | gh1AG |         | HCL4 | 516KINo Cont | rection] |
|------------------------|----------|----|-------|---------|------|--------------|----------|
| Focus Lange: From      | -7.5mm   |    | te    | 7. 5mm  | •    |              |          |
| Focus position at org: | Omn      | •  |       |         |      |              |          |
| Pulse Late: Move       | 2.5mm    | 2  | need  | 10000   | • p  | ulse         |          |
| High Speed.            | 5nm/s    |    | o     | rg Dir  |      | · Pes        | 🖱 Deg    |
| Low Speed:             | lnm/s    |    | σ     | RG sign | al   | [Limit]      |          |
| Rollback distance:     | 7. Smn   | •  |       |         |      |              |          |
| Joe speed              | 5nm/s    |    |       |         |      |              |          |
| Locate Speed:          | 30nm/s   | -  |       |         |      |              |          |
| acceleration:          | 1000mm/: | •  |       |         |      |              |          |
| Servo Alarn Logic      | NC       |    |       |         |      |              |          |
| Negative Limit Logic:  | ND       | -  |       |         |      |              |          |
| Positive Limit Logic:  | ND       | -  |       |         |      |              |          |

Note: 1.This parameter is default value; when user changes it, please avoid hard ware damage; 2. Please contact technicist to get specific parameters of different lens combinations.

37

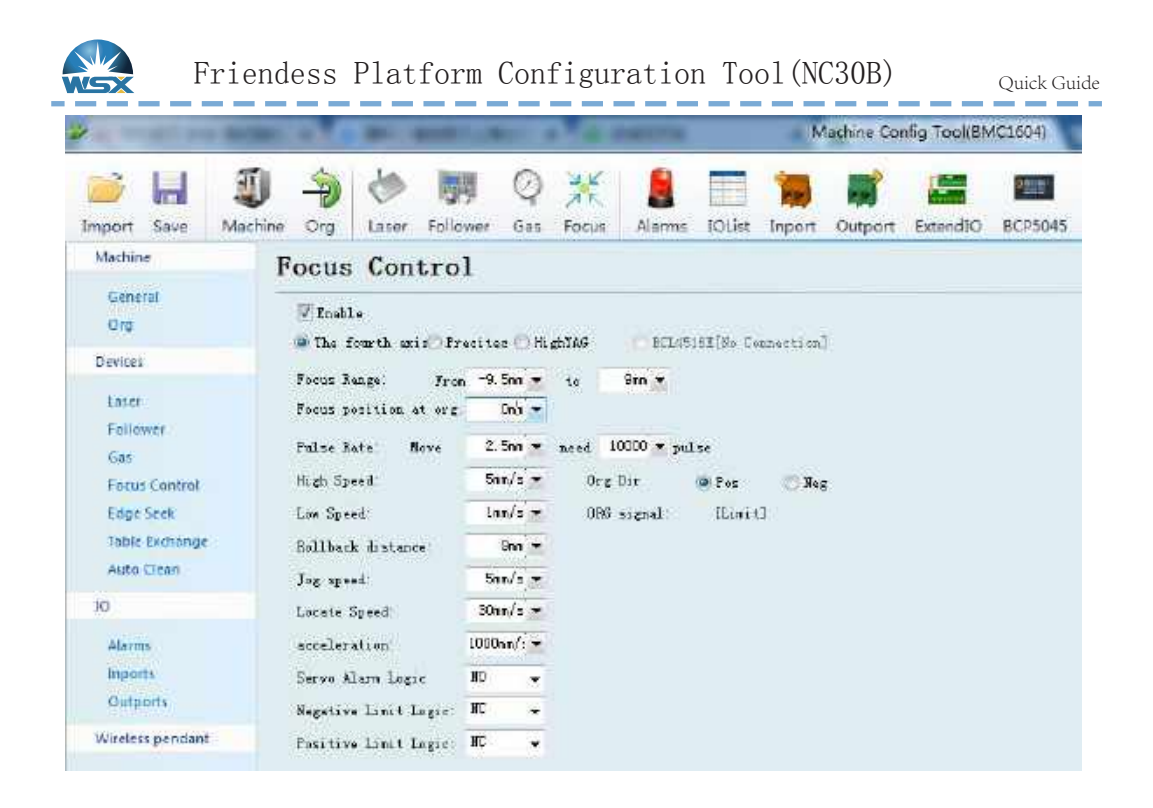

Note: 1.This parameter is default value; when user changes it, please avoid hard ware damage; 2. Please contact technicist to get specific parameters of different lens combinations.

38

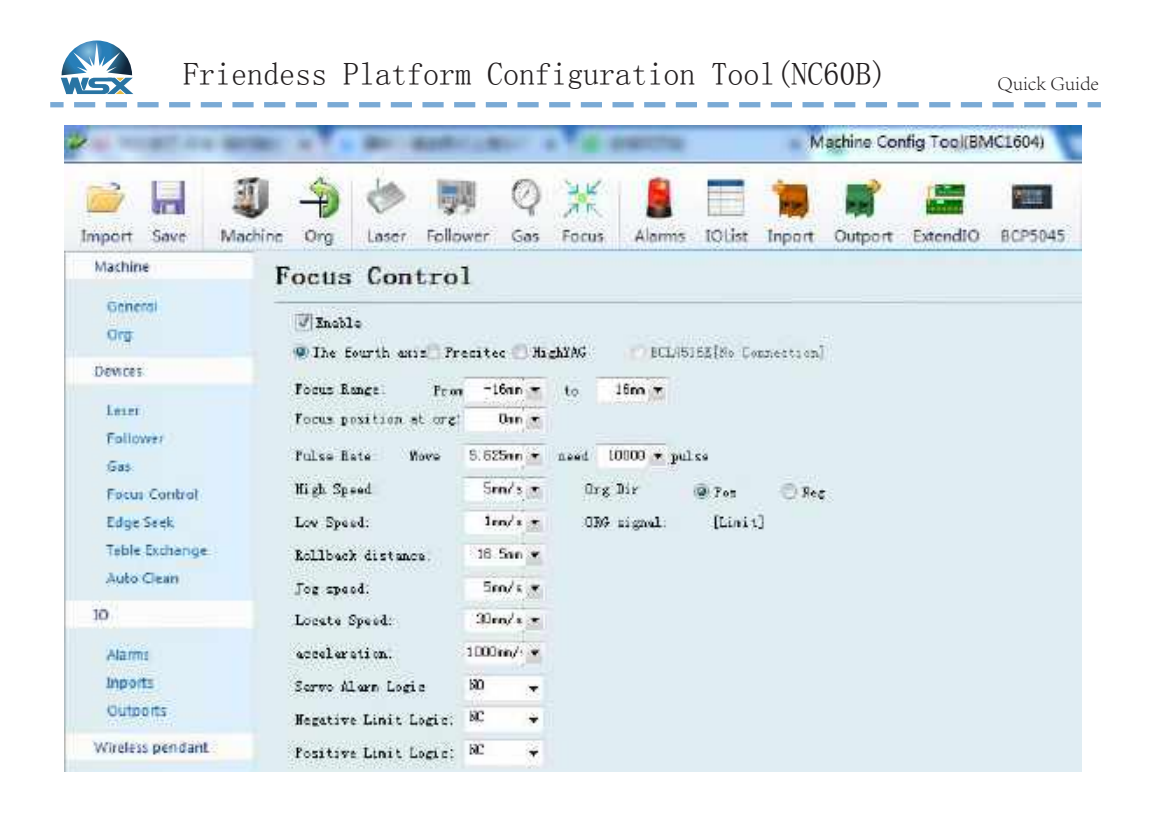

Note: 1.This parameter is default value; when user changes it, please avoid hard ware damage; 2. Please contact technicist to get specific parameters of different lens combinations.

Shenzhen Worthing Technology Co., Ltd

. .

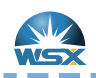

Weihong Parameter Configuration

| Parameter Setting | 3 | er Settin | ameter |  |
|-------------------|---|-----------|--------|--|
|-------------------|---|-----------|--------|--|

| AllParam               | No. | Name                  | Value             | Unit          | Effect Time         | Parameter description           |
|------------------------|-----|-----------------------|-------------------|---------------|---------------------|---------------------------------|
|                        | 1.0 | Manu                  |                   |               |                     |                                 |
|                        | N01 | Rapid jogging speed   | 18000.000         | mm/min        | Immediately         | The speed under Rapid-Jog mc-   |
|                        | N02 | Jogging speed         | 6000.000          | mm/min        | Immediately         | The default speed under Jog m   |
| OperateParam           | N03 | Stepping speed        | 6000,000          | mm/min        | Immediately         | The default speed under Stepp   |
|                        | 1.1 | FixedPoint            | 04447550904342411 | 1940004010405 | SCHOLOGIA - SAME ST |                                 |
|                        | N04 | X machine coordinate  | 0.000             | mm            | Immediately         | X machine coordinate of the fix |
|                        | N05 | Y machine coordinate  | 0.000             | mm            | Immediately         | Y machine coordinate of the fix |
| AxisParam              | 1.2 | Bkref                 |                   |               | SSW/MORPORTI        |                                 |
|                        | N06 | Force homing befor    | NO                |               | Immediately         | Force homing before machining   |
|                        | N07 | Limit switch used as  | YES               |               | Immediately         | Whether the limit switch can be |
| ProgramParam           | N08 | X direction in coarse | -1                |               | Immediately         | The moving direction of X in co |
| and a second second of | N09 | Y direction in coarse | -1                |               | Immediately         | The moving direction of Y in co |
|                        | N10 | Z direction in coarse | 1                 |               | Immediately         | The moving direction of Z in co |
|                        | N11 | X speed in coarse p   | 6000.000          | mm/min        | Immediately         | The feeding speed of X in coar  |
| OtherParam             | N12 | Y speed in coarse p   | 6000.000          | mm/min        | Immediately         | The feeding speed of Y in coar  |
| outerraram             | N13 | Z speed in coarse p   | 1800,000          | mm/min        | Immediately         | The feeding speed of Z in coar  |
|                        | N14 | X speed in precision  | 600.000           | mm/min        | Immediately         | The feeding speed of X in prec  |
|                        | N15 | Y speed in precision  | 600.000           | mm/min        | Immediately         | The feeding speed of Y in prec  |
|                        |     |                       |                   | - 11/2        |                     |                                 |

### Limit Logic Parameter Configuration

| EX00 | P | 00072 | E,F:16ms S:4ms | Positive Limit of Axis W |
|------|---|-------|----------------|--------------------------|
| EX01 | P | 00073 | E,F:16ms S:4ms | Negative Limit of Axis W |
| EX02 | P | 00074 | E,F:16ms S:4ms | Axis W Zero              |

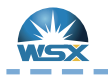

Weihong Parameter Configuration

W Axis Configuration (NC12)

- 1. Default direction of N59 & N20 are opposite, when N59 is
- 1, N20 should be -1.

2. Default rollback direction is positive direction.

| AxisParam                | 2,3 1 | WAxisParam           |          |        |             |                                           |
|--------------------------|-------|----------------------|----------|--------|-------------|-------------------------------------------|
|                          | N64   | Axis direction       | 1        |        | Restart     | Axis direction (Positive: 1, Neg          |
|                          | N65   | Pulse equivalent     | 0.000225 | mm/p   | Restart     | The pulse equivalent of axis; r           |
|                          | N66   | Check worktable str  | YES      |        | Restart     | Whether to check worktable st             |
| rogramParam              | N67   | Lower limit of workt | -7.500   | mm     | Restart     | Lower limit of worktable stroke           |
| Contraction of the order | N68   | Upper limit of workt | 7.000    | mm     | Restart     | Upper limit of worktable stroke           |
| uperatevaram             | N58   | Upper limit of workt | 1000.000 | mm     | Restart     | Upper limit of worktable stroke           |
|                          | N59   | Starting speed       | 0.000    | mm/min | Restart     | Starting speed; range: [0, Max            |
|                          | N70   | Single axis accelera | 400.000  | mm/s^2 | Immediately | Single axis acceleration in post          |
|                          | N71   | G00 Jerk             | 100000   | mm/s^3 | Immediately | The rate of change of single as           |
| AxisParam                | N72   | Max, speed           | 2000.000 | mm/min | Immediately | Maximum speed; range: (0, Ma              |
|                          | N73   | Manual feed acceler  | 1000.000 | mm/s^2 | Immediately | Control the acceleration of mai           |
|                          | N74   | Manual feed Jerk     | 5000.000 | mm/s^3 | Immediately | Control the Jerk of manual Jog            |
|                          | N75   | Jogging speed        | 120.000  | mm/min | Immediately | The default speed under Jog m             |
| perate area              | N20   | W direction in coars | -1       |        | Immediately | The moving direction of W in $\alpha^{L}$ |
|                          | N21   | W speed in coarse    | 5.000    | mm/min | Immediately | The feeding speed of W in coa             |
|                          | NZZ   | W speed in precisio  | 1.000    | mm/min | Immediately | The feeding speed of W in pre-            |
|                          | N23   | Back space of W      | 7.500    | mm     | Immediately | The additional displacement of            |
| 5                        | N70   | Single axis accelera | 400.000  | mm/s^2 | Immediately | Single axis acceleration in posit         |
|                          | N71   | G00 Jerk             | 100000   | mm/s^3 | Immediately | The rate of change of single a:           |

| Parameter             |        |                        | 1  |  |
|-----------------------|--------|------------------------|----|--|
| ocate speed:          | 30     | mm/min                 |    |  |
| Jog speed:            | 5      | mm/min                 |    |  |
| Focus offset:         | 0.000  | (Focus pos after home) |    |  |
| Control<br>Focus Pos: | 0.000  | +                      |    |  |
| 0                     | Locate | Home Stop              | 24 |  |

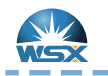

### W Axis Configuration (NC30B)

1.Default direction of N59 & N20 are opposite, when N59 is 1, N20 should be -1.

2. Default rollback direction is positive direction.

|              | N6-4  | Axis direction       | 1        |        | Restart     | Axis direction (Positive: 1, Neg  |
|--------------|-------|----------------------|----------|--------|-------------|-----------------------------------|
|              | N65   | Pulse equivalent     | 0.000225 | mm/p   | Restart     | The pulse equivalent of axis; r   |
| OperateParam | N66   | Check worktable str  | YES      | 100    | Restart     | Whether to check worktable st     |
|              | N67   | Lower imit of workt  | -9,500   | mm     | Restart     | Lower limit of worktable stroke   |
|              | N68   | Upper limit of workt | 9.000    | mm     | Restart     | Upper limit of worktable stroke   |
|              | 35540 |                      |          | 5000   | 100000      |                                   |
| perateParam  | N68   | Upper limit of workt | 1000.000 | mm     | Restart     | Upper limit of worktable stroke   |
|              | N69   | Starting speed       | 0.000    | mm/min | Restart     | Starting speed; range: [0, Ma)    |
|              | N70   | Single axis accelera | 400,000  | mm/s^2 | Immediately | Single axis acceleration in posil |
|              | N71   | GD0 Jerk             | 100000   | mm/s^3 | Immediately | The rate of change of single a:   |
| AvidDaram    | N72   | Max, speed           | 2000.000 | mm/mm  | Immediately | Maximum speed; range: (0, Ma      |
| AND DIGIN    | N73   | Manual feed acceler  | 1000.000 | mm/s^2 | Immediately | Control the acceleration of mai   |
|              | N74   | Manual feed jerk     | 5000.000 | mm/s^3 | Immediately | Control the jerk of manual jog    |
|              | N75   | Jogging speed        | 120.000  | mm/min | Immediately | The default speed under Jog m     |
| OnerateParam | N20   | W direction in coars | -1       |        | Immediately | The moving direction of W in cr   |
|              | N21   | W speed in coarse    | 5.000    | mm/min | Immediately | The feeding speed of W in coa     |
|              | N22   | W speed in precisio  | 1.000    | mm/min | Immediately | The feeding speed of W in pre-    |
|              | N23   | Back space of W      | 9.000    | mm     | Immediately | The additional displacement of    |
| 5            | N70   | Single axis accelera | 400.000  | mm/s^2 | Immediately | Single axis acceleration in posit |
|              | N71   | G00 Jerk             | 100000   | mm/s^3 | Immediately | The rate of change of single a:   |

| Locate speed:         | 30     | mm/min                 |  |  |
|-----------------------|--------|------------------------|--|--|
| Jog speed:            | 5      | mm/min                 |  |  |
| Focus offset:         | 0.000  | (Focus pos after home) |  |  |
| Control<br>Focus Pos: | 0.000  | +                      |  |  |
| 0                     | Locate | Home Stop              |  |  |

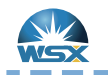

Weihong Parameter Configuration

### W Axis Configuration (NC60B)

1. Default direction of N59 & N20 are opposite, when N59 is 1, N20 should be -1.

2. Default rollback direction is positive direction.

|                             | 2.3 1   | MAxisPara  | m           |              |        |             |                                   |
|-----------------------------|---------|------------|-------------|--------------|--------|-------------|-----------------------------------|
|                             | N64     | Axis drec  | tion        | 1            |        | Restart     | Axis direction (Positive: 1, Neg  |
| perateParan                 | N65     | Pulse equ  | valent      | 0.0005625    | mm/p   | Restart     | The pulse equivalent of axis; ri  |
| Accession of the second     | 1165    | Check wa   | ktable str  | YES          |        | Restart     | Whether to check worktable st     |
|                             | N67     | Lower limi | t of workt  | -16.000      | mm     | Restart     | Lower limit of worktable stroke   |
|                             | N63     | Upper limi | t of workt  | 16.000       | mm     | Restart     | Upper limit of worktable stroke   |
| OperateParam                | N68     | Upper lim  | it of workt | 1000.000     | mm     | Restart     | Upper limit of worktable stroke   |
| ( Contraction of the second | N59     | Starting s | ipeed       | 0.000        | mm/min | Restart     | Starting speed; range: [0, Ma>    |
|                             | N70     | Single ax  | s accelera  | 400,000      | mm/s^2 | Immediately | Single axis acceleration in posil |
|                             | N71     | G00 Jerk   |             | 100000       | mm/s^3 | Immediately | The rate of change of single a:   |
| AvisParam                   | N72     | Max, spe   | ed          | 2000.000     | mm/mm  | Immediately | Maximum speed; range: (0, Mz      |
| - With Disard               | N73     | Manual fe  | ed acceler  | 1000.000     | mm/s^2 | Immediately | Control the acceleration of main  |
|                             | N74     | Manual fe  | ed jerk     | 5000.000     | mm/s^3 | Immediately | Control the jerk of manual jog    |
|                             | N75     | Jogging s  | peed        | 120.000      | mm/min | Immediately | The default speed under Jog r     |
| AxsParam                    | N20     | W drecti   | on in coars | -1           |        | Immediately | The moving direction of W in co   |
|                             | N21     | W speed    | in coarse   | 5.000        | mm/min | Immediately | The feeding speed of W in coa     |
|                             | N22     | W speed    | in precisio | 1.000        | mm/min | Immediately | The feeding speed of W in pre-    |
|                             | N23     | Back spa   | ce of W     | 16.500       | mm     | Immediately | The additional displacement of    |
| -                           | N70     | Single ax  | is accelera | 400.000      | mm/s^2 | Immediately | Single axis acceleration in posit |
|                             | N71     | G00 Jerk   |             | 100000       | mm/s^3 | Immediately | The rate of change of single a:   |
| ocus Conf                   | trol    |            |             |              | 83     |             |                                   |
| Paramete                    | r       |            |             |              |        |             |                                   |
| Locate sp                   | eed:    | 30         | mm/min      |              |        |             |                                   |
| Jog sp                      | eed: S  | 5          | mm/min      |              |        |             |                                   |
| Focus off                   | fset: ( | 0.000      | (Focus po   | os after hor | ne)    |             |                                   |
| Control                     |         |            |             |              |        |             |                                   |
| Focus                       | Pos: 0  | 0.000      | +           | -            | ]      |             |                                   |
|                             |         |            |             |              |        |             |                                   |
| 0                           | ī.      | ocate      | Home        | Stop         |        |             |                                   |

43

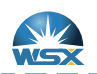

Weihong Parameter Configuration

Quick Guide

| AllParam          | No.    | Name                       | Value           | Unit     | Effect Time       | Parameter description             |
|-------------------|--------|----------------------------|-----------------|----------|-------------------|-----------------------------------|
|                   | N121   | Y1Y2 Dynamic Toler         | 3.000           | mm       | Immediately       | When Y1Y2 axis is dynamic, if     |
|                   | N122   | Auto clear workcoor        | 0               |          | Immediately       | Whether to clear workcoor wh      |
|                   | N123   | Scan cutting type          | 3 <b>1</b>      |          | Restart           | 1: 1st generation-LD5S; 2: 2n     |
| vorateDaram       | N124   | Wiring of S port of t      | 1               |          | Restart           | 0: com; 1: 24V                    |
| Jei alter al alli | N125   | Laser on lead time f       | 2               |          | Immediately       | It can be set large when some     |
|                   | N126   | Laser off lag time fo      | 1               |          | Immediately       | It can be set large when some     |
|                   | N127   | The buffer count fo        | 95              |          | Immediately       | Modify the parameter when cu      |
|                   | N128   | Empty Move Collide         | 100             | ms       | Immediately       | Control the sensitivity of part I |
| AxisParam         | N129   | Cutting Collide Sens       | 200             | ms       | Immediately       | Control the sensitivity of part I |
|                   | N130   | Enable Exchange W          | NO              |          | Restart           | Whether to enable exchange v      |
|                   | N131   | Enable auto exhaust        | NO              |          | Immediately       | Whether to enable auto exhau      |
|                   | N132   | Disable Exhaust Delay      | 1000            | ms       | Immediately       | Delayed time before disabling f   |
| ogramParam        | N133   | Start position of ex       | 0.000           | mm       | Immediately       | Starting position of exhausting   |
|                   | N134   | Exhausting interval1       | 1000.000        |          | Immediately       | The length of No. 1 exhausting    |
|                   | N135   | Exhausting interval2       | 1000.000        |          | Immediately       | The length of No.2 exhausting     |
|                   | N136   | Exhausting interval3       | 1000.000        |          | Immediately       | The length of No.3 exhausting     |
| therParam         | N137   | Back distance at br        | 2.000           | mm       | Immediately       | The retreat distance at breakp    |
|                   | N138   | Enable focus control       | YES             |          | Immediately       | Whether to enable focus contr     |
|                   | -      |                            | m               |          |                   |                                   |
| ermission         | Name   | Cookie forme control - Val | UNITED LINE     | Cffact T | mai Toomadiatahu  |                                   |
| Operator          | Dene:  |                            | ue, ica Unic    | enect fi | met trainediately |                                   |
| Manufacture       | Parame | eter description: whether  | to enable focus | control. |                   |                                   |

Choose YES for N138; then the Forth  $\operatorname{Axis}\left( \mathtt{W}\right)$  will be enable.

| ocus Control                                                                                                    | B                                                                                                    |
|----------------------------------------------------------------------------------------------------|----------------------------------------------------------------------------------------------------|
| Parameter V<br>Locate speed: 1200.000 mm/min<br>Jog speed: 120.000 mm/min<br>Focus offset: 0.000 (Focus pos after 1<br>Control 4 3<br>Focus Pos: 0.000 + | 1. Target Focus Input Box &<br>Focus Position Display Box<br>2. Execute Button<br>3. Negative Focus Moving<br>4. Positive Focus Moving<br>5. Rollback<br>6. Stop |

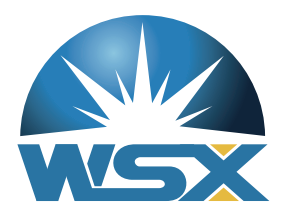

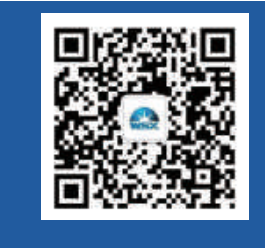

地 址:广东省深圳市龙华新区大浪街道浪口工业园青年梦工厂3栋3楼 Address:Floor 3, Building 3, Langkou Industrial Zone, Dalang, Longhua District, Shenzhen 电话 T e l: +86 0755 27702280 传真 F a x: +86 0755 27702881 网址 W e b: www.szworthing.com.cn 邮箱 Email: info@szworthing.com.cn